براي مشاهده فهرست راهنما اينجا كليك كنيد

از آنجا که در برقراری ارتباط نرمافزار با بانک اطلاعاتی SQL Server Configuration نیاز است به این بخش (اجرای نرم افزار SQL Server Configuration) توجه کنید.

این نرم افزار دارای دو بخش است:

بخش اول -پنجره های انتخاب سال و نوبت آزمون و گزارشگیری

از آنجا که برای استفاده کننده از نرم افزار آنچه که مهم است، نتایج استفاده از نرم افزار یعنی نحوه گزارش سازی است؛ ابتدا در بخش اول به گزارشگیری، خواهیم پرداخت؛ به همین منظور یک فایل نمونه همراه نرم افزار ارائه شده است، که اطلاعات یک سال تحصیلی ۹۷-۹۲ ـ به خاطر اینکه فایل کم حجم باشد، فقط یک سال ــ را در آن قرار داده ایم.

بخش دوم- دریافت اطلاعات از پایگاه داده

# بخش اول: گزارشگیری

این بخش دارای قسمتهای ذیل است:

قسمت ۱): انتخاب سال/دوره تحصیلی/نوبت آزمون قسمت ۲): ینجره اصلی نرم افزار

## قسمت ۱ (از بخش اول) : انتخاب سال/دوره تحصیلی/نوبت آزمون :

پس از دریافت اطلاعات از پایگاه داده میتوانید اطلاعات تمامی سالهای تحصیلی موجود در بانک اطلاعاتی را مورد تحلیل قرار دهید.

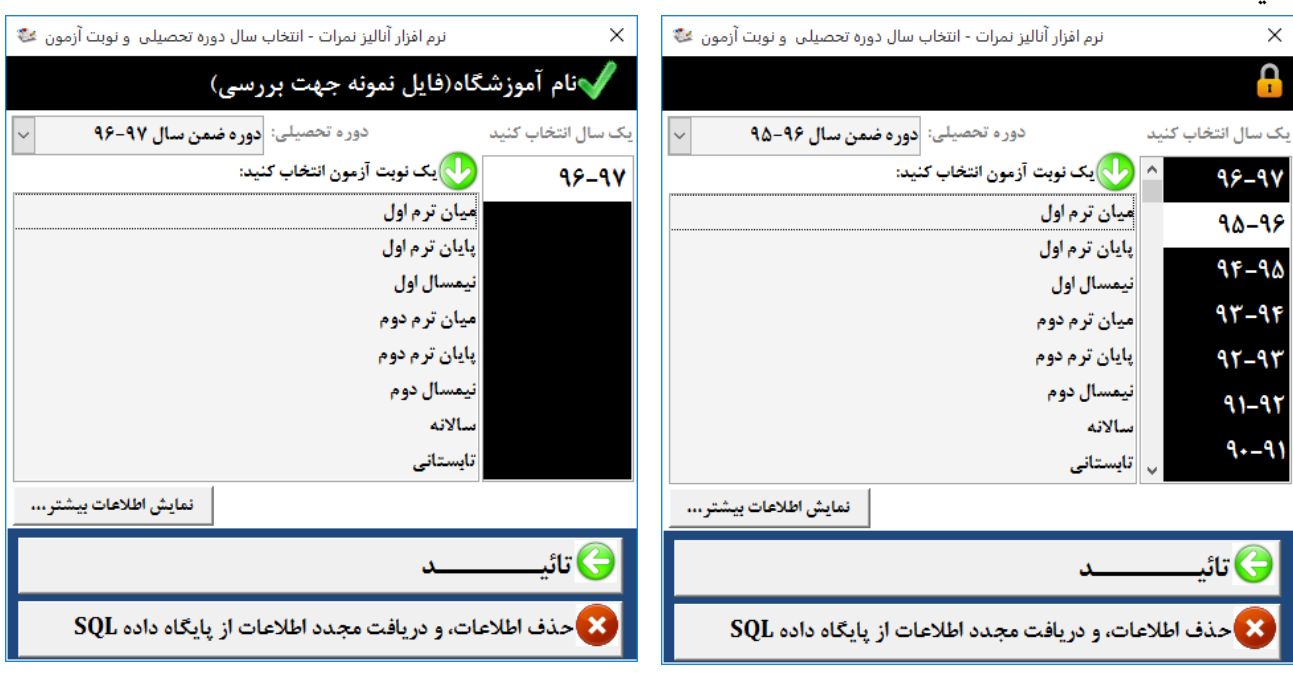

#### سالهای تحصیل دریافت شده از پایگاه دادهSQL

هنگام دریافت اطلاعات از SQL تهامی اطلاعات سال های متمادی دریافت می شود و به همین دلیل دریافت اطلاعات قدری(بین یک تا ۱۰ دقیقه) طول میکشد.

ابتدا سال تحصیلی مورد نظرتان را از لیست انتخاب کنید.

- سپس دوره تحصیلی مورد نظرتان را از لیست بازشو انتخاب کنید، معمولا شما به اطلاعات دوره تحصیلی ضمن سال نیاز خواهید داشت؛ ولی دورههای دیگر تحصیلی نیز وجود دارند که میتوانید از لیست بازشو (Combo) انتخاب کنید.
  - یک نوبت آزمون را انتخاب کنید.

| ~ | دوره ضمن سال ۹۷-۹۶              | دوره تحصيلی: |
|---|---------------------------------|--------------|
|   | دوره ضمن سال ۹۷-۹۶              |              |
|   | دوره تابستانی روژانه ۹۷-۹۶      |              |
|   | دوره ديماه ٩٧-٩۶                |              |
|   | نیم سا <mark>ل اول ۹۲-۹۶</mark> |              |
|   | نیم سال دوم ۹۷-۹۶               |              |
|   | نیم سال تابستانی ۹۷-۹۶          |              |

فایل نمونه فقط اطلاعات یک سال تحصیلی را دارد.

به منظور كم حجم شدن فايل نصب فقط اطلاعات يكسال به عنوان نمونه قرار داده شده است.

نرم افزار آنالیز نمرات - انتخاب سال دوره تحصیلی و نوبت آزمون 😻

دوره تحصیلی: دوره ضمن سال ۹۷-۹۶

تعيين ضريب نمرات

√نام آموزشگاه(فایل نمونه جهت بررسی)

ميان ترم اول

پايان ترم اول

نیمسال اول میان ترم دوم پایان ترم دوم نیمسال دوم

> سالانه تابستانی

> > مستعر ۱ پایانی ۱ مستعر ۲

پايانى۲

98-98

🕔 یک نوبت آزمون انتخاب کنید:

دوره تحصیلی دارای نمرات دَیل است:

SQL حذف اطلاعات، و دریافت مجدد اطلاعات از پایگاه داده 🛛

انتخاب نوبت آزمون دارای اهمیت است، چون بر نحوه محاسبات نمره دوره تاثیر گذار است.

 میتوانید ضریب غرات و اینکه هر نوبت آزمون از چه غراتی تشکیل شده است و اطلاعات بیشتر را با کلیک بر روی دکمه «غایش اطلاعات بیشتر...» ، مشاهده و تنظیم کنید.

با کلیک بر روی دکمه اشاره شده، پنجره انتخاب سال، دوره تحصیلی و نوبت آزمون،پنجره قدری مرتفع می شود و اطلاعات بیشتری را به نمایش می گذارد.

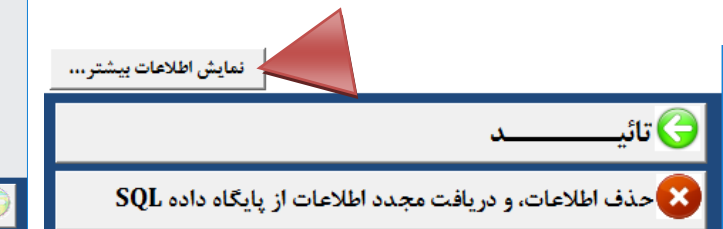

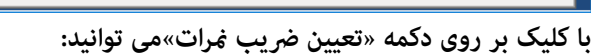

صريب غرات مستمر اون، ضريب غرات مستمر دوم،

ضریب نمرات پایانی دوم و عناوین نوبت آزمون ها را تعیین کنید.

مثلا برای نوبت آزمون سالانه ضریب نمرات باید به شرح زیر باشد، که البته این تنظیمات به صورت خودکار در نرم¬افزار انجام شده است.

| محاسبه نوبت سالانه       | پايانى۲ | مستمر۲ | پایانی۱ | مستمرا | عنوان ڼره |
|--------------------------|---------|--------|---------|--------|-----------|
| مجموع تقسيم بر جمع ضرايب | ٤×      | ١×     | ۲×      | ١×     | ضريب      |

| ا)ضريب | ۵)نمرات 🔻 | ۴(ضریب 🔻 | ۴)نمرات 🔻 | ۳)ضریب 🔻 | ۳)نمرات 🔻 | ۲)ضریب 🔻 | ۲)نمرات 🔻 | ۱)ضریب 🔻 | ۱)نمرات 🔻 | *عنوان آزمون 🔻 | رديف اح |
|--------|-----------|----------|-----------|----------|-----------|----------|-----------|----------|-----------|----------------|---------|
|        |           |          |           |          |           |          |           | ١        | مستعرا    | میان ترم اول   | ١       |
|        |           |          |           |          |           |          |           | ١        | پایانی ۱  | پایان ترم اول  | 1       |
|        |           |          |           |          |           | ۲        | پایانی ۱  | ١        | مستمرا    | نيمسال اول     | ٣       |
|        |           |          |           |          |           |          |           | 1        | مستمر۲    | میان ترم دوم   | ۴       |
|        |           |          |           |          |           |          |           | 1        | پايانى۲   | پایان ترم دوم  | ۵       |
|        |           |          |           |          |           | ۴        | پايانى٢   | ١        | مستمر٢    | نيمسال دوم     | ۶       |
|        |           | ۴        | پايانى۲   | ١        | مستعر٢    | ٢        | پایانی ۱  | ١        | مستمرا    | سالانه         | ۷       |
|        |           |          |           |          |           |          |           | ١        | پايانى۲   | تابستانى       | ٨       |
|        |           |          |           |          |           |          |           | ١        | تجديد     | تجديدى         | ٩       |
|        |           |          |           |          |           |          |           |          |           |                |         |
|        |           |          |           |          |           |          |           |          |           |                |         |
|        |           |          |           |          |           |          |           |          |           |                |         |

ضرایب سایر نوبت آزمون ها نیز در جدول بالا ملاحظه می شوند، نیازی به تغییر این ضرایب وجود ندارد.

- پس از تعیین نوبت آزمون روی دکمه تائید (پایین پنجره) کلیک کنید و قدری صبر کنید تا محاسبات نهایی انجام شود.
  - امکان تغییر نوبت آزمون و تعیین ضرایب نمرات، در داخل پنجره اصلی نرم افزار نیز وجود دارد.

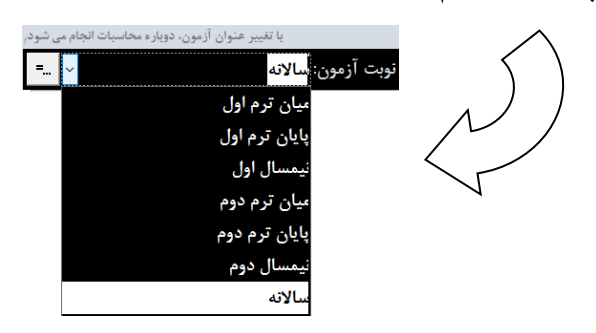

موجب خواهد شد عملکرد بهتری در گزارش ها و نمودارها ارائه شودر

میانگین نمرات و درصد قبولی دبیران، کلاس ها و دانش آموزان، است،

آیا می خواهید نمرات صفر (۰,۰۱) ح<u>ذف شوند؟</u>

موجب خواهد شد عملکرد بهتری در گزارش ها و نمودارها ارائه شود,

میانگین نمرات و درصد قبولی دبیران، کلاس ها و دانش آموزان، است،

خير

خير

منظور از عملکرد بهتر:

منظور از عملکرد بهتر:

🔁 بله

🔶 بله

حذف نمرات صفر (۰٫۰۱)، از مجموعه نمرات ،

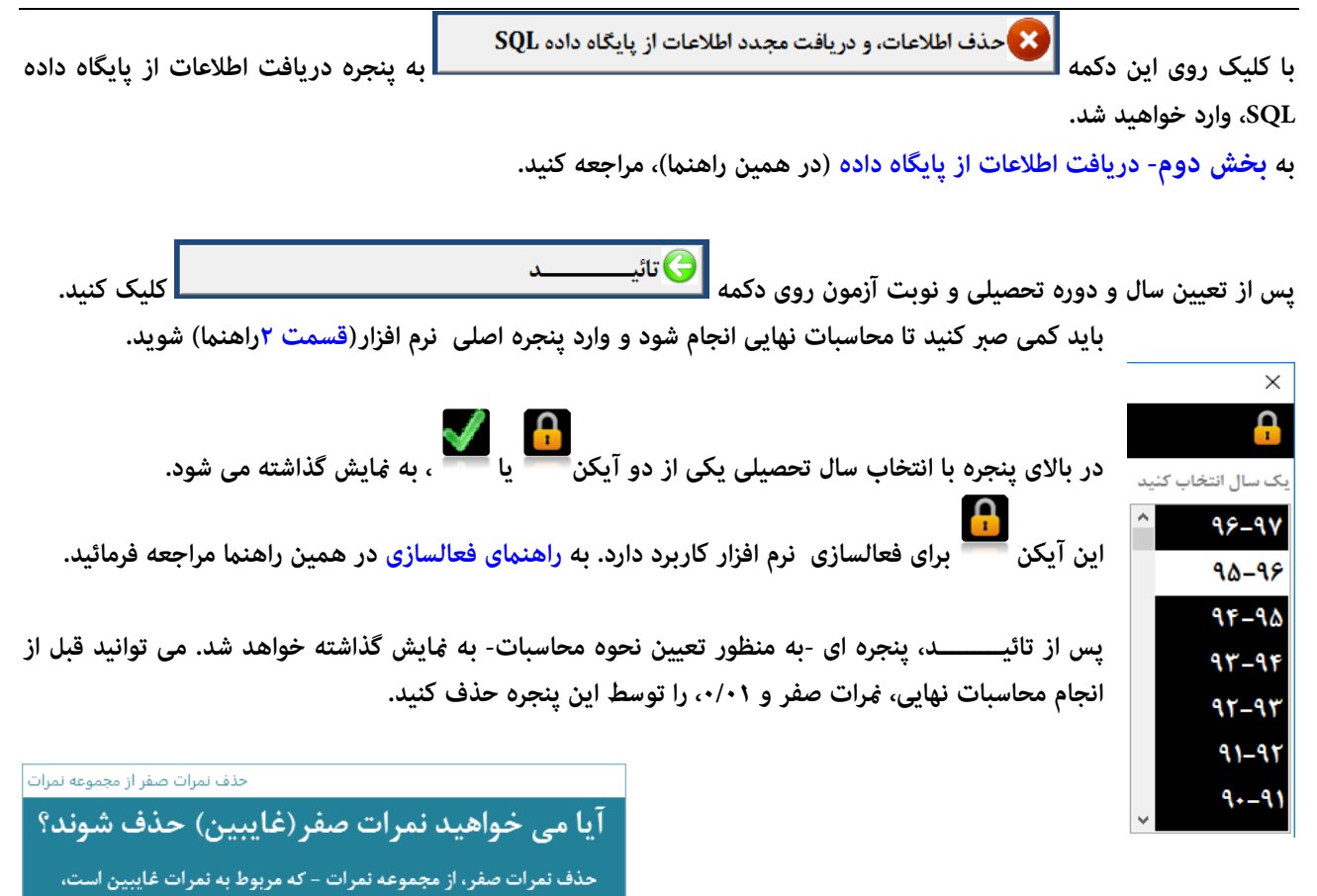

قسمت ۲ (از بخش اول) : پنجره اصلی نرم افزار :

در پنجره اصلی نرم افزار به بخش بالای پنجره زیر قسمت سیاه رنگ توجه کنید: در این بخش سه زبانه دیده می شود:

- ۱- گزارش ها
- ۲- ټودارها
- ۳- اطلاعات

| (ec: 2204 |                    |                      | نرم افزار اناليز نمرات         | 8 🔺 🕄    |
|-----------|--------------------|----------------------|--------------------------------|----------|
| =   >     | نوبت آزمون: سالانه | - دوره ضمن سال ۹۷-۹۶ | وزشگاه(فایل نمونه جهت بررسی) - | 🗸نام آم  |
| اطلاعات   |                    | نمودارها             | گزارش ها                       |          |
|           |                    | ، تفکیک کلاس         | گزارش رتبه معدل دانش آموزان به | )        |
|           |                    | ولی درس ها           | گزارش میانگین نمرات و درصد قبر | ٢        |
|           |                    | ولی کلاس ها          | گزارش میانگین نمرات و درصد قبر | ٣        |
|           |                    | ولی دبیران           | گزارش میانگین نمرات و درصد قبر | ۴        |
|           |                    | ولی پایه و رشته      | گزارش میانگین نمرات و درصد قب  | ۵        |
| ≍خروج ▼   |                    |                      | مجدد اطلاعات از پایگاه داده    | 🔊 دریافت |

### زبانه گزارش ها:

| Rec: 2204 |                    |                      | نرم افزار انالیز نمرات         | 💡 🔻 🖂    |
|-----------|--------------------|----------------------|--------------------------------|----------|
| = 🗸       | نوبت آزمون: سالانه | - دوره ضمن سال ۹۷-۹۶ | وزشگاه(فایل نمونه جهت بررسی) - | 🗸نام آم  |
| اطلاعات   |                    | نمودارها             | گزارش ها                       |          |
|           |                    | ، تفکیک کلاس         | گزارش رتبه معدل دانش آموزان به | )        |
|           |                    | ولی درس ها           | گزارش میانگین نمرات و درصد قب  | ۲        |
|           |                    | ولی کلاس ها          | گزارش میانگین نمرات و درصد قب  | ٣        |
|           |                    | ولی دبیران           | گزارش میانگین نمرات و درصد قب  | ۴        |
|           |                    | ولی پایه و رشته      | گزارش میانگین نمرات و درصد قب  | ۵        |
| ⊻ خدم⇒ ×  |                    |                      | مجدد اطلاعات از یانگاه داده    | 🕫 دریافت |

در این زبانه روی هر گزارش کلیک کنید تا گزارش های مورد نظرتان را مشاهده کنید، پنج گزارش ، در این بخش وجود دارد. دکمه های صدور فایل PDF و Excel ، پس از فعالسازی فعال خواهند شد.

برای *ه*ایش گزارش کافی است روی دکمهای (که دارای تصویر چاپگر است) کلیک کنید؛ و برای چاپ گزارش از کلیدهای ترکیبی Ctrl+P استفاده کنید. چاپ گزارشها در حالت غیر فعال، میسر نخواهد بود. همچنین در حالت غیر فعال فقط صفحه اول گزارش نمایش داده می شود.

#### گزارش رتبه معدل دانش آموزان به تفکیک کلاس:

| <del>لع</del> داد | <del>- نن</del> داد دروس - | 9              | ن سال ۹۷-۱۶       | دوره ضم           |                   |                   | س:دهم وب           | کلا، |
|-------------------|----------------------------|----------------|-------------------|-------------------|-------------------|-------------------|--------------------|------|
| کل<br>دروس        | افتاده<br>بابدین نمره      | سالاته         | <u>پاي</u> انى ۲  | مستمرآ            | پايانى 1          | مستعرا            | نام خانوادگی و نام | رتبه |
| 15                | •                          | ۱۷,۵۰          | ١٧,۵٠             | ۱۸,۵۰             | 10,70             | 19,               | اتوارى مسيب        | 1    |
| 18                | •                          | 17,75          | ۱۷,۰۰             | ۱۷,۵۰             | 10,0+             | 19,               | صادق حسين          | ۲    |
| 18                | 1                          | 18,94          | 18,00             | 19,               | 14,00             | 15,80             | شعباتی ایاصلت      | ٣    |
| 15                | 1                          | 10,0-          | 10,0+             | 15.00             | 11,0+             | 10,0+             | صفرى سياوش         | ۴    |
| 115               | 1                          | 10,0-          | 10,0+             | 15,70             | 11,0+             | 15,70             | أقاجان مصطفى       | ۵    |
| 18                | 1                          | 10,70          | 10,0+             | 10,70             | 17,70             | 14,40             | رحماتى خليل        | ۶    |
| 18                | •                          | 10,++          | 10,0+             | 18,00             | 11,75             | 14,40             | محمودى خليل        | ۷    |
| 15                | •                          | 10,++          | 14,0-             | 19,00             | 17,75             | 10,0+             | خرمى افقىل         | ٨    |
| 15                | ۲                          | 14, 14         | 10,++             | 10,0+             | 1+,0+             | 15,0+             | اصاتلواحمد         | ٩    |
| 18                | ۲                          | 15,0+          | 15,0+             | 10,70             | 11,75             | 15,70             | رمضاتی قادر        | 1+   |
| 18                | 1                          | 14,0+          | 18                | 10,0+             | 17,0+             | 10,0+             | شاوى عبدالوحيد     | - 11 |
| ۲                 | •                          | 16.00          |                   |                   | ۱۸٫۰۰             | 1-1               | صحرائى فرج اله     | 11   |
| 15                | ۲                          | 16.00          | 17,70             | 10,70             | 1.0.              | 17,75             | عابدين قرمان       | ١٣   |
| 11                | ۲                          | 17,0-          | 15                | 10,++             | 13                | 15,0+             | تبكوئى حمزه على    | 19   |
| 14                | ۲                          | 17,75          | 187               | 10,++             | ٩                 | 17,0-             | داستان احمد        | 1۵   |
| 11                | ۲                          | 17,75          | 187.00            | 14,00             | 1.0.              | 157.00            | ريژنده تاصر        | 15   |
| ١٢                | 1                          | 17,75          | 17,70             | 10,70             | A,                | 11,75             | ځاکپور علی         | 17   |
| ٣                 | •                          | 17,            | 19,00             | 1-1-1             |                   | 1-1               | بابائی رضا         | 18   |
| ۱۲                | 1                          | 17,++          | 17,70             | ١٣,٧۵             | 11, <b>4</b> +    | 15,70             | قولادی علی صفدر    | 19   |
| ١٢                | ٣                          | 187,000        | 17,0-             | 14,10             | 17                | 17,70             | فرسى قرباتعلى      | ۲.   |
| 14                | ٣                          | 17,0+          | W/**              | w,a.              | 3                 | 17,75             | میڈویی رجب         | m    |
| ١٢                | ۴                          | 17,0-          | Wj++              | 1777              | 9,80              | 17/               | مرتضوى رضا         | ۲۲   |
| 11                | ۵                          | 17,75          | m <sub>i</sub> va | 17/**             | A,YA              | 17,75             | أقاقلى مخرم        | ۲۳   |
| ١٢                | ۴                          | 17,75          | 11,0+             | 18,00             | 1-,70             | 17,70             | قرجيان رسول        | 14   |
| ٨                 | ٣                          | 117/**         | 3.7               | 17,75             | 17,75             | 14,40             | شهبازى فتاح        | ۲۵   |
| ١٢                | ۴                          | n,va           | 11,80             | 17,70             | A,YA              | 1979-1            | يدالهى موسى        | 19   |
| ۱۲                | ۲                          | n,va           | 11,0+             | 17,70             | 3                 | 13                | يزدانى اسداله      | ۲۷   |
| ۷                 | ٣                          | n <sub>7</sub> | ٩,۵٠              | 17,               | 30.               | 15,               | تقی علیرقنا        | ۲A   |
| ۱۲                | ۶                          | 1+,14          | 3                 | 11,0+             | A, Y &            | 17,70             | اسمعيل على         | 14   |
| 1+                | ۵                          | 1+,¥ð          | 9,70              | W.++              | 3                 | 15,40             | محمودى جمشيد       | ۳.   |
| ٨                 | ۴                          | 1+,140         | 9,01              | w <sub>j</sub> va | 30.               | 15,75             | تيمورى رشيد        | ۳١   |
| ۱۲                | ۵                          | 1-7            | 9,70              | W <sub>1</sub> D+ | ۵ <sub>/</sub> ۰۰ | 1-,70             | أردى يهروز         | ۳۲   |
| ١٢                | ٧                          | 9,70           | ٨,۵٠              | m <sub>i</sub> va | 8,00              | m <sub>1</sub> 2+ | قرباتي محمدحسين    | **   |
| ۱۳                | ۲                          | 17,77          | 17,+5             | 15,5+             | 1-,79             | 18,59             | میاتگین کاناس      | -    |
|                   |                            |                |                   |                   |                   |                   |                    |      |

در این گزارش رتبه بندی معدل دانش آموزان به تفکیک هر کلاس دیده می شود. جلوی نام هر دانش آموز چند نمره دیده می شود که نمرات میانگین واحدی دروس هر دانش آموز هستند. عبارت سالانه در تصویر روبرو ممکن است عبارت دیگری باشد، که محصول جمع نمرات هر دوره است، همانطور که ثبلا توضیح داده شده بود، امکان تعیین ضریب نمرات هر مستمر، پایانی وجود دارد.

نمره دوره متناسب با ضریب نمره آزمون، محاسبه شده است. برای تغییر عناوین و ضرایب می توانید از دکمهای که بالای پنجره اصلی است استفاده کنید.

| ی شود, | با تغییر عنوان آزمون، دوباره محاسبات انجام م |             |
|--------|----------------------------------------------|-------------|
| =:     | سالاتە 🗸                                     | نوبت آزمون: |
|        | میان ترم اول                                 |             |
|        | پایان ترم اول                                |             |
|        | نيمسال اول                                   |             |
|        | میان ترم دوم                                 |             |
|        | پایان ترم دوم                                |             |
|        | نيمسال دوم                                   |             |
|        | سالاته                                       |             |

| ، شده است | افزار انجام | در نرم | ن خودکار | به صورن | تنظيمات | ه البته این | ه زیر باشد، ک | ، به شرح | مْرات بايد | سالانه ضريب | آزمون ، | مثلا برای نوبت |
|-----------|-------------|--------|----------|---------|---------|-------------|---------------|----------|------------|-------------|---------|----------------|
|-----------|-------------|--------|----------|---------|---------|-------------|---------------|----------|------------|-------------|---------|----------------|

| محاسبه نوبت<br>سالانه       | پايانى٢ | مستمر۲ | پايانى١ | مستمرا | عنوان<br>غره        |
|-----------------------------|---------|--------|---------|--------|---------------------|
| مجموع تقسیم بر جمع<br>ضرایب | ٤×      | ١×     | ۲×      | ١×     | مر <u>ہ</u><br>ضریب |

بعد از میانگین نمرات، به ازای هر دانش آموز تعداد دروس افتاده و تعداد کل درسهای اخذ شده وی نمایش داده شده است.

حذف نمرات صفر و ۰/۰۱ می تواند نتایج عملکرد بهتری را برای دانش آموز نشان دهد، و اگر نمرات صفر و ۰/۰۱ را حذف نکنید، نتایج واقعی تری بدست خواهد آمد.

در پایین گزارش هر کلاس، میانگین نمرات هر نوبت آزمون و .... به ازای هر کلاس نمایش داده خواهد شد.

برای جابجایی بین صفحات گزارش از

| Page: I4 4 3 |  | 🕅 No Filter |
|--------------|--|-------------|
|--------------|--|-------------|

پایین پنجره گزارش استفاده کنید.

برای چاپ گزارش از Ctrl+P استفاده کنید.

امکان صدور فایل PDF و Excel گزارش نیز وجود دارد.

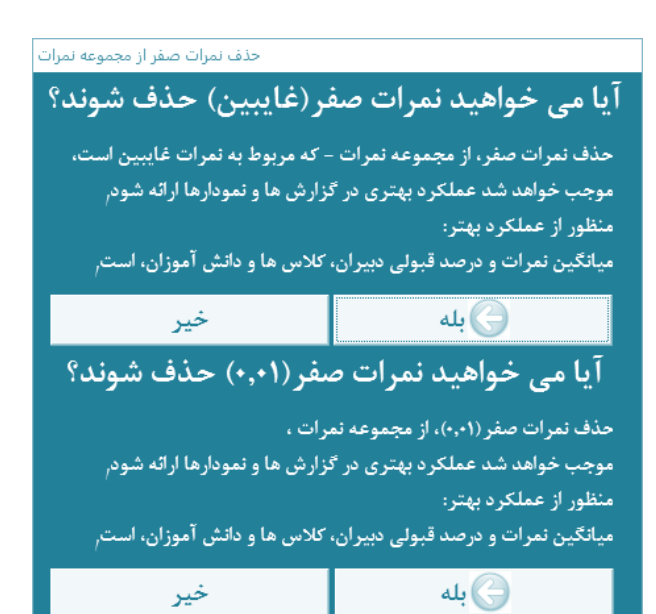

| E                | 1            |                                          |                   |           | ، سال ۹۷-۱۶       | د <b>و</b> ره ضمن |            | باط                                            | درس: *انف             |
|------------------|--------------|------------------------------------------|-------------------|-----------|-------------------|-------------------|------------|------------------------------------------------|-----------------------|
| _ن<br>۱٫  مسته   | پايانى       | انگیــــــــــــــــــــــــــــــــــــ | پايانۍ۲           | دوره      | . درصد .<br>قبولی | داد<br>قبولی      | . تع<br>کل | كلاس                                           | دبير                  |
|                  | 14/2-        |                                          | 10,               | 19,75     | 97,99%            | 71                | π          | يازدهم حسايدارى                                | مافی هادی             |
|                  | 196-         |                                          | 18,45             | Mger      | 1-9-9             | 79                | 71         | دهم حسابداری یک                                | مافی هادی             |
| 1                | ۱۸٬۰۰        |                                          | 16,0-             | 18,75     | 97,99%            | 71                | π          | دهم حسابداری دو                                | مافی هادی             |
| 1                | 14/2-        |                                          | 15,0-             | 181       | *AXX              | 71                | TT         | دهم وب                                         | مافی هادی             |
|                  | 181          |                                          | ν-,π۵             | 17p-      | Y-157             | 19                | TF         | يازدهم وب A                                    | مافی هادی             |
| 1                | 18/2-        |                                          | A <sub>1</sub> YD | 1775      | AT TTY            | ۲-                | 115        | بازدهم وب B                                    | مافی تادی             |
| 1                | wp.          |                                          | 15,59             | 10,99     | 19,17%            | 77                | ۲.         | میانگین نمرات مافی هادی:                       |                       |
| ۱                | 14,0+        |                                          | 15,59             | 10,99     | A9,AT%            | ۲Y                | ٣.         | میانگین درس:                                   |                       |
|                  | <u>,</u>     |                                          | روسی)             | نه جهت با | گاه (فایل نمو     | ن ئام آموزشا      | ، درس هاو  | انگین نمرات سالانه و درصدقبولی                 | گزارش می              |
| E                |              |                                          |                   | ,         | سال ۹۲-۱۶         | د <b>و</b> ره ضمن |            | و محیط زیست                                    | درس: انسان            |
| _ن<br>۱٫  مسته   | پايانى       | انگیــــــــــــــــــــــــــــــــــــ | ن<br>پایانی ۲     | دوره      | . درصد<br>قبولی   | داد<br>قبولی      | . تە<br>كل | كلاس                                           | دبير                  |
| ۵ <sub>1</sub> ۱ | ۰۰/۵۰        | 17,0-                                    | 1-140             | 1175      | 87,187.           | ١٣                | 19         | يازدهم وب A                                    | ملک سیدقاسم           |
| F,70 1           | 1-,10        | 17,70                                    | ٩,٠٠              | ۱-۵-      | 69y-9%            | ١٣                | π          | يازدهم وب B                                    | ملک سیدقاسم           |
| F/F 1            | 1-,78        | 17,78                                    | ٩٨٨               | 11,17     | 81,17%            | W                 | 17         | ۔<br>میانگین نمرات ملک سیدقاسم:                |                       |
| T/ 1             | 150-         | 18,0-                                    | 17,75             | 14-       | 9-,91%            | ۲.                | π          | بازدهم حسابدارى                                | و <del>لی در</del> اب |
| · · · · ·        | 140.         | ١۶p٠                                     | 17,70             | 14.00     | ۹۰,۹۱%            | ٣.                | 77         | میانگین نمرات ولی تراب:                        |                       |
| F,•A 1           | 11, YA       | 15,55                                    | n,                | ۱۳, ۸     | ۷۱٫+۵%            | ۱۸                | ۲۵         | میانگین درس:                                   |                       |
|                  |              |                                          | روسے)             | به جهت با | گاه (فایل نموا    | ن ئام آموزشا      | ر درس هاي  | انگین نمرات سالان <b>ه و</b> درصدقبول <b>ی</b> | گزارش می              |
| The              | THE .        |                                          |                   |           | سال ۹۷–۱۶         | د <b>و</b> ره ضمن |            | , معاصر                                        | درس: تاريخ            |
| -0-              |              |                                          |                   | •         | درصد              | _ ala             |            | 1                                              |                       |
| ، [مسته          | پايانى       | مستمركا                                  | پايانۍ۲           | دوره      | قبولى             | قبولى             | کل         | كلاس                                           | ونجر                  |
| aya .            | ٨,٥٠         | 10,                                      | Ayra              | 1-75      | aritty.           | 14                | TF         | يازدهم وب B                                    | ہیگ منصور             |
| eya 1            | 17/          | w <sub>j</sub>                           | 17,TD             | 176-      | ۲۵ <sub>1</sub>   | TF                | ۲۲         | يازدهم حسايدارى                                | ہیگ منصور             |
| مره              | ٩,           | 10,                                      | 1-140             | Mger      | 87,89%            | 14                | ۳۳         | بازدهم وب A                                    | بیگ منصور             |
| 1                | ٩٨٢          | ٧٩                                       | 1.94              | 1 yrs     | 8088%             | W                 | 79         | میانگین نمرات بیگ متصور:<br>                   |                       |
| °,               | ۹٬۸۳         | 10,84                                    | ۱۰,۵۸             | 11,80     | 80,887.           | ١٧                | 79         | میانگین درس:                                   |                       |
| ····             | <u>1</u> /*1 | 10,77                                    | 1-104             | 11/142    |                   |                   |            | میانین درس:                                    |                       |

#### گزارش میانگین غرات و درصدقبولی درس ها:

در این گزارش، به ازای هر درس معلوم می شود که درس مربوطه توسط کدام دبیران تدریس شده است. و نیز کلاسهایی که هر دبیر در آن درس مربوطه را تدریس کرده است مشخص میشوند. همچنین تعداد کل دانشآموزان کلاس، تعداد دانش آموزانی که نمره قبولی آوردهاند(نمره قبولی همیشه ۱۰ نیست و نمره قبولی دروس مختلف متفاوت است.) در این گزارش ارائه می شود. همچنین درصد قبولی، میانگین نمرات دوره بر اساس مضارب نمرات (که ضرایب توسط شما نیز قابل تعیین می باشد)، و میانگین نمرات مستمر و پایانی اول و دوم ارائه می گردد.

نمره دوره متناسب با ضریب نمره آزمون، حاسبه شده است. برای تغییر عناوین و ضرایب میتوانید از دکمهای که بالای پنجره اصلی است استفاده کنید.(درگزارش نخست توضیح داده شد).

پس از هر دبیر میانگین نمرات دبیر و درصد قبولی دبیر در درس مربوطه نشان داده می شود.

در پایان هر درس نیز میانگین نمرات درس در آموزشگاه و درصدقبولی درس مربوطه در آموزشگاه گزارش می گردد.

حذف نمرات صفر و ۰/۰۱ می تواند نتایج عملکرد بهتری را برای درس و دبیر نشان دهد و اگر نمرات صفر و ۰/۰۱ را حذف نکنید، نتایج واقعی تری بدست خواهد آمد.برای جابجایی بین

صفحات گزارش از ۲۰۰ کرارش از Page: ۲۰۰ عالی ایبین پنجره گزارش استفاده کنید.برای چاپ گزارش از Ctrl+P استفاده کنید.امکان صدور فایل PDF و Excel گزارش نیز وجود دارد.

| 1. THE         |                   |                                          | زوسی)                | ، جهت بر     | اہ (فایل تھونا | نام اموزشك          | لاس های   | الانه <b>و</b> درصد فبولی کا | كژارش فيانكين نفرات س                      |    |  |
|----------------|-------------------|------------------------------------------|----------------------|--------------|----------------|---------------------|-----------|------------------------------|--------------------------------------------|----|--|
| 1 miles        |                   |                                          |                      |              | سال ۹۶-۹۷ JL   | ن <b>ور</b> ه ضمن ا | ,         | دهم وب                       |                                            |    |  |
| ز<br>مستمرا    | پايانى ۱          | انگیــــــــــــــــــــــــــــــــــــ | <u>.</u><br>پايانۍ ۲ | دوره<br>دوره | درصد<br>قبولی  | ــــداد<br>فيولى    | تە<br>كال | دبير                         | درس                                        |    |  |
|                | 14/2-             |                                          | 18/4-                | 187          | 98,111%        | τ١                  | TT        | مافی هادی                    | هنفباط                                     | ۱  |  |
| 14/2-          | 14,0-             | 14/                                      | 14/0-                | wp-          | N11            | ۲۲                  | ٢٢        | حلمى قربانعلى                | تربيت بدنى ۱                               | ۲  |  |
| 17,70          | Ayta              | 10,0-                                    | 17,YA                | 1770         | AD,79%         | 19                  | 79        | ول <del>ی تر</del> اب        | <del>تط</del> یمات دینی (دینی، اخلاق وقرآن | ٣  |  |
| 181-           | - N               | 197                                      | ۰-۵-                 | 11p-         | 99,947.        | ۲-                  | ۳-        | یگ منصور                     | جغرافیای عمومی و استان شناسی               | ۴  |  |
|                |                   |                                          | -م۵                  | 100-         | 1-1-1          | 18                  | 15        | ملک سیدقاسم                  | حسابداری عمومی مق <del>دمانی</del> (عملی)  | ۵  |  |
|                |                   |                                          | 10,0-                | 100-         | N11            | 18                  | 18        | ملک سیدقاسم                  | حسابداری عمومی مق <del>دمانی</del> (نظری)  | ۶  |  |
|                |                   |                                          | 10,0-                | 100-         | N11            | ۲f                  | 14        | قی علی اصفر                  | رایانه کار حسایداری مالی(عملی)             | ۷  |  |
|                |                   |                                          | -م۵                  | 106-         | N11            | ۲F                  | ۲f        | قی علی اصفر                  | رایانه کار حسابداری مالی(نظری)             | ۸  |  |
| 18p-           | 1-10-             | 19/10                                    | 1-6-                 | Mgr          | ¥ 1/19/        | π                   | ۳۱        | ولی نمعت                     | ریاضی ۱                                    | ٩  |  |
| 10/            | 9,70              | 17,75                                    | Ag===                | ٩٧٥          | 51912          | 18                  | ۳۱        | على على اكبر                 | زیان خارجی ۱                               | ۱. |  |
| ۲ρ-            | f,YD              | - Mj-+                                   | A,TD                 | ۲A+          | 17/8-2         | ŧ.                  | ۳۱        | صنعى سيدشاه يرات             | عربی، زبان قرآن ۱                          | n  |  |
| w <sub>1</sub> | w <sub>y</sub> wa | 17/                                      | nyva                 | 171          | 80,8T%         | n                   | 77        | قی اکبر                      | فرسی ۱                                     | ۱۳ |  |
|                |                   |                                          | 18,70                | 18,70        | N11            | 75                  | 75        | على متصور                    | كاربر رابانە(عملی)                         | ١٣ |  |
|                |                   |                                          | 18,70                | 18,70        | 1-1-1-K        | τ۵                  | τ۵        | على منصور                    | کاربر رایانه(نظری)                         | ۱۴ |  |
|                |                   |                                          | 18,70                | 18,70        | 1              | NA .                | NA.       | ملک سیدقاسم                  | مسئول سقارشات(عملی)                        | ۱۵ |  |
|                |                   |                                          | 187                  | 187          | N11            | ١٨                  | 18        | ملک سیدقاسم                  | مىتول سقارشات(نظرى)                        | 15 |  |

گزارش میانگین نمرات و درصدقبولی کلاس ها:

در این گزارش، به ازای هر کلاس معلوم می شود که چه درس هایی در کلاس مربوطه توسط کدام دبیران تدریس شده است. همچنین تعداد کل دانش آموزان کلاس، تعداد دانش آموزانی که نمره قبولی آورده اند(نمره قبولی همیشه ۱۰ نیست و نمره قبولی دروس مختلف متفاوت است.) در این گزارش ارائه می شود. همچنین درصد قبولی، میانگین نمرات دوره بر اساس مضارب نمرات(که ضرایب توسط شما نیز قابل تعیین می باشد)، و میانگین نمرات مستمر و پایانی اول و دوم ارائه می گردد.

نمره دوره متناسب با ضریب نمره آزمون، محاسبه شده است. برای تغییر عناوین و ضرایب می توانید از دکمه ای که بالای پنجره اصلی است استفاده کنید.(در گزارش نخست توضیح داده شد).

در پایان هر کلاس میانگین نمرات دانش آموزان کلاس و درصدقبولی مربوطه در آموزشگاه گزارش می گردد. حذف نمرات صفر و ۰/۰۱ می تواند نتایج عملکرد بهتری را برای درس و دبیر نشان دهد و اگر نمرات صفر و ۰/۰۱ را حذف نکنید، نتایج واقعی تری بدست خواهد آمد. برای جابجایی بین صفحات گزارش از محاط است Excel گزارش نیز وجود دارد. استفاده کنید. برای چاپ گزارش از Ctrl+P استفاده کنید. امکان صدور فایل PDF و Excel گزارش نیز وجود دارد.

|                  |                                                                                                    |                                                                                                    | ررسی)                                                                                                    | ه جهت با                                                                                                    | گاه (فایل نمون                                          | ن ئام آموزشا                                               | ولی دبیران                                            | ين أهرات سا لأله و درصدقيو                                                                                                    | گزارش میانگ                                                                                                    |
|------------------|----------------------------------------------------------------------------------------------------|----------------------------------------------------------------------------------------------------|----------------------------------------------------------------------------------------------------|----------------------------------------------------------------------------------------------------|---------------------------------------------------------|------------------------------------------------------------|-------------------------------------------------------|----------------------------------------------------------------------------------------------------|----------------------------------------------------------------------------------------------------|
| and the second   | -                                                                                                    |                                                                                                    |                                                                                                    |                                                                                                    | ، سال ۹۷–۱۶                                             | د <b>ور</b> ه ضمن                                          |                                                       |                                                                                                    | <b>دبیر:</b> بیگ منصور                                                                                                    |
| مرات<br>مستمرا   | ىن ن<br>پايانى1                                                                                                    | کیــــــــــــــــــــــــــــــــــــ                                                                                                    | پایانی ۲                                                                                                    | ميـ<br>دوره                                                                                                    | - درصد -<br>قبولی                                       | داد<br>قبولی                                               | تە<br>كل                                              | كلاس                                                                                                    | درس                                                                                                    |
| 18.40            | 14.0                                                                                                    | 14/                                                                                                    | ۱۳ <sub>1</sub> τ۵                                                                                                    | 178-                                                                                                    | ۷۵ <sub>1</sub> ۰۰%                                     | 14                                                         | 77                                                    | بازدهم حسابدارى                                                                                                    | <del>تار</del> يخ معاصر                                                                                                    |
| -م۵              | ٩,                                                                                                    | ۱۵٫۰۰                                                                                                    | ۸- <sub>1</sub> γ۵                                                                                                    | Mrs                                                                                                    | 87,89%                                                  | 14                                                         | ۳۳                                                    | یازدهم وب A                                                                                                    | <del>تار</del> يخ معاصر                                                                                                    |
| 10,70            | ٨٥٠                                                                                                    | 14,                                                                                                    | AyYA                                                                                                    | 1-70                                                                                                    | alytty.                                                 | 14                                                         | TF                                                    | يازدهم وب B                                                                                                    | <del>تار</del> يخ معاصر                                                                                                    |
| ×,               | ٩٨٢                                                                                                    | NO/PY                                                                                                    | 1.94                                                                                                    | 11/10                                                                                                    | 9099%                                                   | ١٧                                                         | 79                                                    | میانگین درس:                                                                                                    |                                                                                                    |
| ляуд             | 11/2-                                                                                                    | ۱۷٫۳۵                                                                                                    | ١٣٫٣۵                                                                                                    | Mrg                                                                                                    | YA <sub>7</sub> YA2                                     | 19                                                         | π                                                     | دهم حسابداری یک                                                                                                    | جغرافیای عمومی و استان شناسی                                                                                                    |
| Nº gra           | - Ny                                                                                                    | 1997-                                                                                                    | 1-10-                                                                                                    | mp-                                                                                                    | 99 p. YI.                                               | ۲-                                                         | ۳.                                                    | دهم وب                                                                                                    | جغرافياى عمومى واستان شناسى                                                                                                    |
| NF1TD            | 17.5                                                                                                    | 18,0-                                                                                                    | - Wg++                                                                                                    | Mr.                                                                                                    | VT/VT/                                                  | 14                                                         | π                                                     | دهم حسایداری دو                                                                                                    | جغرافيای عمومی و استان شناسی                                                                                                    |
| 18,55            | N-JW                                                                                                    | 18,01                                                                                                    | 11,70                                                                                                    | 17,14                                                                                                    | ¥7,97%                                                  | 77                                                         | 77                                                    | میانگین درس:                                                                                                    |                                                                                                    |
| 18,18            | 1                                                                                                    | 18,17                                                                                                    | 1-797                                                                                                    | 11,98                                                                                                    | 89,19%                                                  | ۲.                                                         | 11                                                    | میانگین دبیر:                                                                                                    |                                                                                                    |
|                  |                                                                                                    |                                                                                                    | روسی)                                                                                                    | ه جهت ب                                                                                                    | گاه (فایل نمون                                          | ن ئام آموزش                                                | ولی دبیران                                            | ين نفرات سا لا <b>نه و</b> درصدقېو                                                                                                    | گزارش میانگ                                                                                                    |
| and the second   |                                                                                                    |                                                                                                    |                                                                                                    |                                                                                                    | ، سال ۹۷-۱۶                                             | د <b>و</b> ره ضمن                                          |                                                       |                                                                                                    | <b>دبیر</b> : پاک جمال                                                                                                    |
| مرات<br>امستمر [ | ــــــن ئە<br>ايانانى (ا                                                                                                    | کیــــــــــــــــــــــــــــــــــــ                                                                                                    | ا بابانی ۲                                                                                                    | [ دورة                                                                                                    | - درصد -<br>قدامی                                       | ـــــداد -<br>قىدلى                                        | .تع                                                   | کلاس                                                                                                    | . w 50                                                                                                    |
| -                |                                                                                                    | -                                                                                                    | 17,0-                                                                                                    | 17.2-                                                                                                    | λΥ/Μ).                                                  | T9                                                         | π                                                     | بازدهم حسابداری                                                                                                    | کری<br>کارورزی (حسابداری مالی)                                                                                                    |
|                  |                                                                                                    |                                                                                                    | ۱۳۵۰                                                                                                    | 17,0 -                                                                                                    | лудау.                                                  | ۲۹                                                         | 77                                                    | میانگین درس:                                                                                                    |                                                                                                    |
|                  |                                                                                                    |                                                                                                    | ۵٫۷۵                                                                                                    | ۵,۷۵                                                                                                    | F1,94%                                                  | ۱-                                                         | ۲F                                                    | بازدهم وب B                                                                                                    | گارورزی (طراحی <del>و نو</del> سته صقحاد                                                                                                    |
|                  |                                                                                                    |                                                                                                    | 8p-                                                                                                    | ۶Δ-                                                                                                    | 10,10%                                                  | ۱-                                                         | ττ                                                    | بازدهم وب A                                                                                                    | گارورزی (طراحی <del>و نو</del> سته صقحاد                                                                                                    |
|                  |                                                                                                    |                                                                                                    | 8,15                                                                                                    | 8,17                                                                                                    | ftps%                                                   | ١٠                                                         | . 11                                                  | میانگین درس:                                                                                                    |                                                                                                    |
|                  |                                                                                                    |                                                                                                    | A,0A                                                                                                    | ۸,۵۸                                                                                                    | ۵۸,۳۳%                                                  | 18                                                         | ۲۶                                                    | میانگین دہیر:                                                                                                    |                                                                                                    |
|                  |                                                                                                    |                                                                                                    | ررسی)                                                                                                    | ه جهت با                                                                                                    | گاه (فایل نمون                                          | ن ئام آموزشا                                               | ولی دبیران                                            | ين نمرات سا <b>لانه و</b> درصدقيو                                                                                                    | گزارش میانگ                                                                                                    |
| ALL THE ALL      | -                                                                                                    |                                                                                                    |                                                                                                    |                                                                                                    | ، سال ۱۶-۹۷                                             | د <b>و ر</b> ه ضمن                                         |                                                       |                                                                                                    | <b>دي</b> ر: <sup>تدي</sup> ن عتيق                                                                                                    |
| مرات<br> مستمر1  | ــــــن نه<br>  پايانۍ ا                                                                                                    | کیــــــــــــــــــــــــــــــــــــ                                                                                                    | ان<br>پایانی ۲                                                                                                    | م <u>ي</u><br>دوره                                                                                                    | ۔ درصد ۔<br>قبولی                                       | ــــداد<br>قبولی                                           | . تعــــــــــــــــــــــــــــــــــــ              | كالاس                                                                                                    | درس                                                                                                    |
|                  |                                                                                                    |                                                                                                    | 18,                                                                                                    | 19                                                                                                    | 1-9-9                                                   | ۶                                                          | ۶                                                     | بازدهم وب A                                                                                                    | رایانه کار پیشرفته(عملی)                                                                                                    |
|                  |                                                                                                    |                                                                                                    | w <sub>1</sub>                                                                                                    | Wgee                                                                                                    | 1-9-4                                                   | ٧                                                          | ۷                                                     | بازدهم وب B                                                                                                    | رابانه کار پیشرفته(عملی)                                                                                                    |
|                  |                                                                                                    |                                                                                                    | 18.0-                                                                                                    | 186.                                                                                                    | <u>۱۰۰٬۰۰</u> χ                                         | γ                                                          | ٧                                                     | میانگین درس:                                                                                                    |                                                                                                    |
|                  |                                                                                                    |                                                                                                    | 19 <sub>1</sub>                                                                                                    | 187                                                                                                    | 1-9-9                                                   | ۶                                                          | ۶                                                     | پازدهم وب A                                                                                                    | رایانه کار پیشرفه(نظری)                                                                                                    |
|                  |                                                                                                    |                                                                                                    | w <sub>j</sub>                                                                                                    | Wfr                                                                                                    | 1-9-9                                                   | ٧                                                          | ۷                                                     | بازدهم وب B                                                                                                    | رایانه کار پیشرفته(نظری)                                                                                                    |
|                  |                                                                                                    |                                                                                                    | 18.0.                                                                                                    | 18.6.                                                                                                    | ۱۰۰ <sub>/</sub> ۰۰٪                                    | ٧                                                          | ۷                                                     | میانگین درس:                                                                                                    |                                                                                                    |
|                  |                                                                                                    |                                                                                                    | 18,00                                                                                                    | 18,00                                                                                                    | 17-2                                                    | ۷                                                          | ۲                                                     | میانگین دہیر:                                                                                                    |                                                                                                    |
|                  |                                                                                                    |                                                                                                    |                                                                                                    |                                                                                                    |                                                         |                                                            |                                                       |                                                                                                    | منعه ۱ از ۸                                                                                                    |
|                  | درات<br>برات<br>برا<br>برات<br>برات<br>برات<br>برات<br>برا<br>برا<br>برا<br>برا<br>برا<br>برا<br>برا<br>برا | ل المرات<br>المراتب المراتب الم | 20         20         20         20         20         20         20         20         20         20         20         20         20         20         20         20         20         20         20         20         20         20         20         20         20         20         20         20         20         20         20         20         20         20         20         20         20         20         20         20         20         20         20         20         20         20         20         20         20         20         20         20         20         20         20         20         20         20         20         20         20         20         20         20         20         20         20         20         20         20         20         20         20         20         20         20         20         20         20         20         20         20         20         20         20         20         20         20         20         20         20         20         20         20         20         20         20         20         20         20         20         20 | الجائبة المستعرة الجائبة المستعرة الجائبة المستعرة الجائبة المستعرة الجائبة المستعرة الجائبة المستعرة الجائبة المستعرة الجائبة المستعرة الجائبة المستعرة الجائبة المستعرة الحالية المحالة المحالة الحالية المستعرة الحالية المستعرة الحالية المستعرة الحالية المستعرة الجائبة المستعرة الجائبة المستعرة الحالية المستعرة الحالية الحالية الحاليمالية الحالية الحالية الحالية الحالية الححالية الحا | $ \begin{array}{c c c c c c c c c c c c c c c c c c c $ | $\begin{array}{c cccc} & & & & & & & & & & & & & & & & & $ | $\begin{array}{c ccccccccccccccccccccccccccccccccccc$ | الحروة معن سال ۲۹-۹۲         الحروة الحرية الحرية ال | $\frac{1}{2} \frac{1}{2} \frac{1}$ |

#### گزارش میانگین نمرات و درصدقبولی دبیران:

در این گزارش، به ازای هر دبیر معلوم می شود که چه درس هایی توسط دبیر مربوطه در کدام کلاس ها تدریس شده ست. همچنین تعداد کل دانش آموزان کلاس، تعداد دانش موزانی که غره قبولی آورده اند(غره قبولی همیشه ۱۰ پیست و غره قبولی دروس مختلف متفاوت است.) در این گزارش ارائه می شود. همچنین درصد قبولی، میانگین غرات دوره بر اساس مضارب غرات(که ضرایب توسط شما نیز قابل تعیین می باشد)، و میانگین غرات مستمر و پایانی اول و

نمره دوره متناسب با ضریب نمره آزمون حاصل گردیده. برای تغییر عناوین و ضرایب می توانید از دکمه ای که در بالا پنجره اصلی است استفاده کنید.(در گزارش نخست توضیح داده شد).

در پایان هر درس میانگین نمرات دانش آموزان در درس مربوطه و درصدقبولی دبیر در درس مربوطه گزارش می گردد.

در پایان هر دبیر نیز میانگین نمرات دبیر و درصدقبولی دبیر گزارش می گردد.

حذف نمرات صفر و ۰/۰۱ می تواند نتایج عملکرد بهتری را برای درس و دبیر نشان دهد و اگر نمرات صفر و ۰/۰۱ را حذف نکنید، نتایج واقعی تری بدست خواهد آمد.

برای جابجایی بین صفحات گزارش از Excel و Page: ۲۰۰۱ پایین پنجره گزارش استفاده کنید. برای چاپ گزارش از Ctrl+P استفاده کنید. امکان صدور فایل PDF و Excel گزارش نیز وجود دارد.

چنانچه هنگام اجرای گزارش ها یا نمودارها با پیام خطای با صورت پیام زیر موجه شدید:

| عليل نمرات | ز نرم افزار ته                                                                                                    | < |
|------------|----------------------------------------------------------------------------------------------------|---|
| 1          | The expression On Click you entered as the event property setting produced the following error: The Microsoft Access database engine cannot find the input table or query 'tmp_G'. Make sure it exists and that its name is spelled correctly. * The expression may not result in the name of a macro, the name of a user-defined function, or [Event Procedure]. * There may have been an error evaluating the function, event, or macro. Show Help >> |   |
|            | OK                                                                                                    |   |

می توانید نوبت آزمون را مجدد تعیین کنید تا انجام محاسبات نهایی بار دیگر موجب اصلاح و رفع اشکال پدید آمده گردد. امکان تغییر نوبت آزمون و تعیین ضرایب غرات، در داخل ینجره اصلی نرم-افزار وجود دارد.

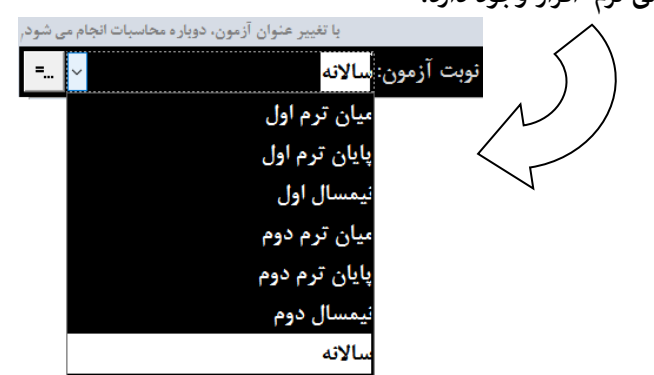

## زبانه نمودارها:

| Rec | : 1478    |                     |                        | نرم افزار آنالیز نمرات                     | <b>?</b> • 83 |
|-----|-----------|---------------------|------------------------|--------------------------------------------|---------------|
| =   | سال اول 👻 | ۹۶۰ نوبت آزمون: نيم | سی) – دوره ضمن سال ۹۷– | آموزشگاه(فایل نمونه جهت بررس               | 🗸 نام         |
|     | اطلاعات   | دارها               | ئمو                    | گزارش ها                                   |               |
|     |           |                     | ، درس ها               | به تفکیک کلاس ها                           |               |
|     |           |                     | ، درس ها               | نمودار میانگین نمرات<br>به تفکیک دبیران    |               |
|     |           |                     | ہ کلاس ھا              | نمودار میانگین نمرات<br>به تفکیک درس ها    | -             |
|     |           |                     | ، دبیران               | نمودار میانگین نمرات<br>به تفکیک درس ها    | >             |
|     |           |                     | نلاس ها                | نمودار درصد قبولی ک<br>۲۰ ایه تنکیک درس ها | <b>)</b>      |
| •   | ≈ خروج    |                     |                        | فت مجدد اطلاعات از پایگاه داده             | 🤊 دریا        |

در این زبانه روی هر نمودار کلیک کنید تا نمودارهای مورد نظرتان را مشاهده کنید، هشت نمودار ، در این بخش وجود دارد. نمودارها در دودسته کلی میانگین نمرات و درصدقبولی تنظیم شده اند.

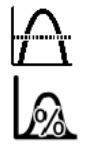

هٔودارهایی که دارای این آیکن هستند، میانگین هٔرات را مٔایش می دهند.

هودارهایی که دارای این آیکن هستند، درصدقبولی را نمایش می دهند.

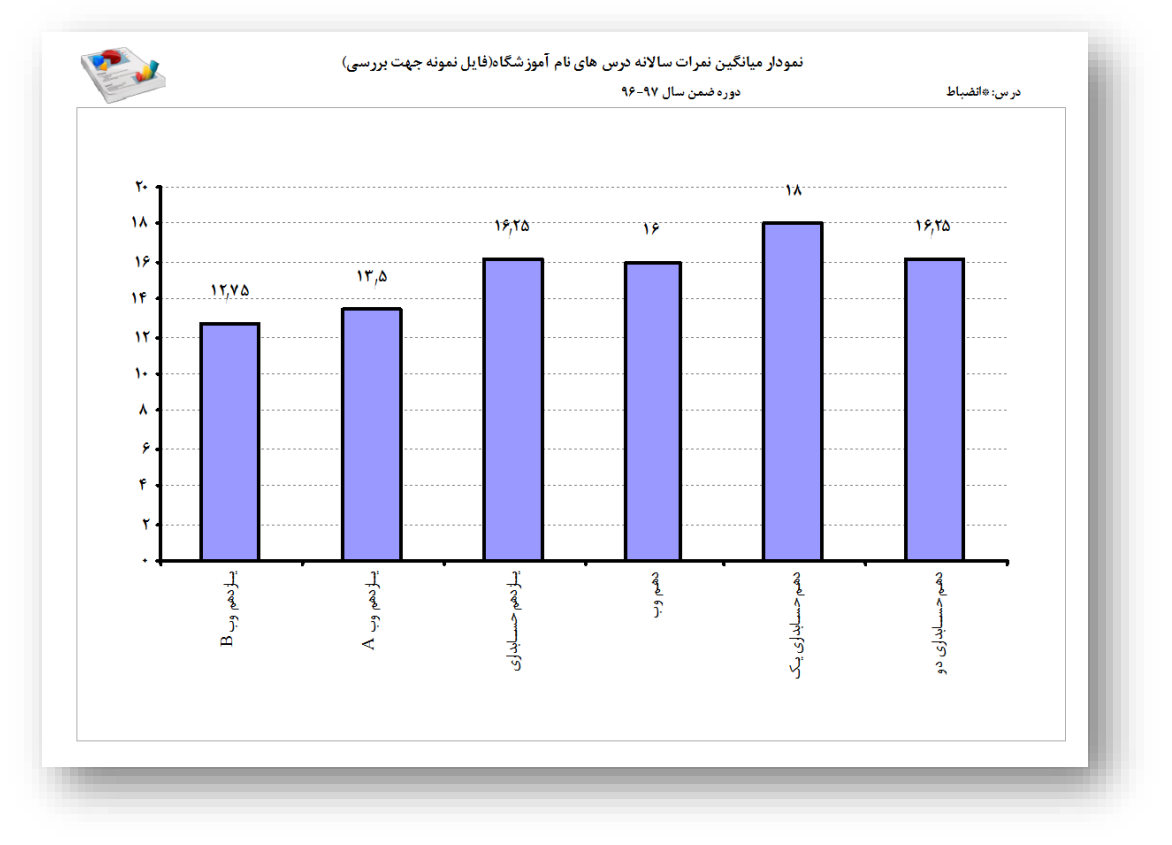

### زبانه اطلاعات:

گاهی به نظر می رسد که ممکن است اطلاعات با آنچه که باید باشد متفاوت است، برای بررسی دقیقتر نیاز است که به اطلاعات تفکیک شده نگاهی بیاندازیم، مثلا ممکن است دانشآموزی با میانگین نمرات قوی در لیست رتبه بندی دانشآموزان طوری جلوه کند که به نظر نمی رسد، در این حالت کافی است به بخش اطلاعات وارد شوید به زبانه «اطلاعات دروس دانش آموزان»، نگاهی بیاندازید و نمرات و نتایج دانشآموز را به صورت تفکیک شده مورد بررسی قرار دهید.

همین موضوع ممکن است برای شما درباره یک دبیر اتفاق بیافتد؛ می توانید به زبانه اطلاعات/لیست دبیران مراجعه کنید. و *علاوه بر این امکان چاپ لیست دبیر و کارنامه برای دانش آموزان در این بخش قرار داده شده است.* 

|              | n [ ->[]            | t (          |          |           |                         |       |              |                         |              | الم مارية |          |            |
|--------------|---------------------|--------------|----------|-----------|-------------------------|-------|--------------|-------------------------|--------------|-----------|----------|------------|
|              | للاغات              | ופ           |          |           |                         |       | مودارها      |                         | کزارش ها     |           |          |            |
| پ گارنامه    | لیست   چا           | چاپ ا        | زان      | انش آموز  | دروس د                  | لاعات | اط           | ليست دبيران             |              |           |          |            |
|              | ن مصطفی             |              |          |           | نام خانوادگی و نام: آقا |       |              |                         |              | ^         | بعلى     | رج         |
|              |                     | وب           | عه صفحات | احی و توس | رشته: طر                | هم    | پايە: د      |                         | کلاس: دهم وب |           | :1       | ەروز       |
| ں نیمسال اول | ا <b>نی۳</b> تجدیدو | مستمر ۲ پایا | پايانى١  | مستمرا    | نمرہ قیولی              | واحد  |              | درس                     | کد           |           | عبی<br>م | معر<br>محر |
| 10,0         |                     |              | 14       | ١٨        | ١٠                      | ۲     | دق و قرآن) ۱ | تعلیمات دینی (دینی، اخا | 1++11        |           | هر       | مظا        |
| ١٧           |                     |              | ١٧       |           | 1.                      | ۲     |              | ەانضباط                 | ¥111         |           | 5        | , صال      |
| ٣            |                     |              | ٣        | ٣         | ۸٠                      | N     |              | عربی، زبان قرآن ۱       | 1            |           | دق       | , صا       |
| 11,40        |                     |              | ۵۰,۵     | 14        | ١٠                      | ۲     |              | زبان خارجی ۱            | 1            |           |          | , علم      |
| 19,0         |                     |              | 19       | ۲.        | ١٠                      | ۲     |              | تربیت بدنی ۱            | 1            |           |          | حمد        |
| 14           |                     |              | ۵۲,۵     | ١٧        | ١٠                      | ۲     | ن شناسی      | جغرافیای عمومی و استان  | 1.121        |           | بد       | حمي        |
| ١٣           |                     |              | - 11     | ١٧        | ١٠                      | ۲     |              | ریاضی ۱                 | ٨٨٦٠         |           | ب        | مسي        |
| ١٣           |                     |              |          | ١٣        | 1.                      | ۲     |              | فارسی ۱                 | 1            |           | ن        | مسيہ       |
|              |                     |              |          |           |                         |       |              |                         |              |           |          | ضا         |
|              |                     |              |          |           |                         |       |              |                         |              |           |          | اكبر       |
| 17.79        |                     |              | 17,87    | 14.04     |                         | 14    |              |                         |              |           | r        | رستم       |

🄊 دریافت مجدد اطلاعات از پایگاه داده

عبارت نیمسال اول، در تصویر روبرو ممکن است عبارت دیگری باشد که محصول جمع غرات هر دوره است، امکان تعیین ضریب غرات هر مستمر، پایانی وجود دارد. غره دوره متناسب با ضریب غره آزمون حاصل گردیده. برای تغییر عناوین و ضرایب می توانید از دکمه ای که بالای پنجره اصلی است استفاده کنید.

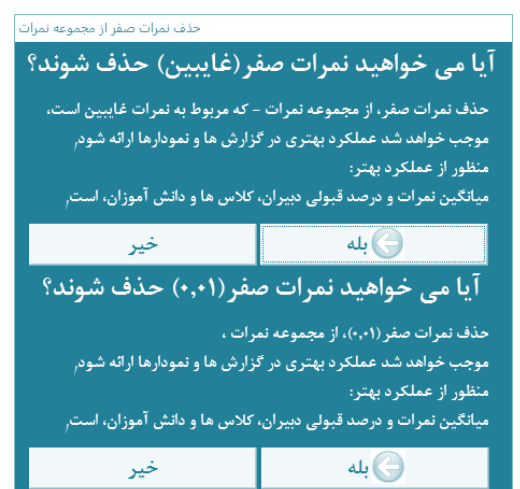

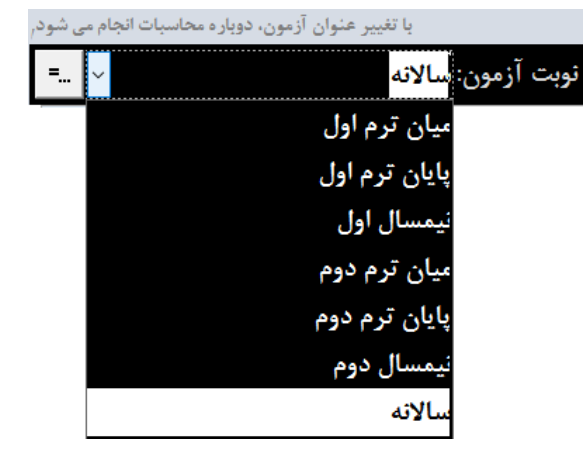

≪خروج

حذف نمرات صفر و ۰/۰۱ می تواند نتایج عملکرد بهتری را برای دانش آموز نشان دهد و اگر نمرات صفر و ۰/۰۱ را حذف نکنید، نتایج واقعی تری بدست خواهد آمد.

### زبانه اطلاعات/ ليست دبيران:

ابتدا از لیست دبیران، دبیری را انتخاب کنید؛ سپس یک درس از دروسی که دبیر تدریس می کند را انتخاب کنید، به این ترتیب تمامی دانش آموزانی که در این درس با دبیر مربوطه درس دارند در جدول سمت چپ نمایش داده می شوند. در این جدول می توانید نمرات و نتایج محاسبه نوبت انتخاب شده را مشاهده کنید. امکان جابجایی(Scroll)عمودی (بالا و پایین)در لیستها و جدول وجود دارد.

همچنین میانگین نمرات و درصدقبولی و سایر اطلاعات آماری در پایین جدول به نمایش گذاشته می شود.

|                          | للاعات    | əl     |          |          | 1                 | نمودارها           |                          | گزارش ها         |               |  |
|--------------------------|-----------|--------|----------|----------|-------------------|--------------------|--------------------------|------------------|---------------|--|
| ئاپ كارثامە              | ليست   چ  | چاپ    |          | ل آموزان | اطلاعات دروس دائش |                    | ليست دبيران ليست كلاس ها |                  |               |  |
| ندیدی یمسال ا <b>و</b> ل | پايانى۲ ت | مستمرا | پايانى ا | مستمرا   | دانش آموز         | گلاس               | استان شناسی 🗅            | جغرافیای عمومی و | هادی          |  |
| ١٣,٧٥                    |           |        | 4,71     | 19       | اصلائی حمید       | بازدهم حسابدارى    |                          | تاريخ معاصر      | . قربانعلى    |  |
| 14                       |           |        | 17,0     | ١Y       | پورعلی جواد       | يازدهم حسايدارى    |                          |                  | , سیدشاہ برات |  |
| ۱۷,۵                     |           |        | 18,0     | 19       | تيمورى محمود      | بازدهم حسابدارى    | -                        |                  | منصور         |  |
| ۱۸,۷۵                    |           |        | ١٨,٥     | 13       | حسين اكبر         | بازدهم حسابدارى    |                          |                  | لی اصغر       |  |
| 17,70                    |           |        | - 11     | 18       | دست ڌوالفقار      | بازدهم حسابدارى    |                          |                  | سيدقاسم       |  |
| ۲.                       |           |        | ۲.       | ۲.       | ديدارى وصى اله    | يازدهم حسابدارى    |                          |                  | فير           |  |
| Y,YA                     |           |        | ۴,۵      | 14       | رضاپور مرسل       | بازدهم حسايدارى    |                          |                  | اب            |  |
| ٨,۵                      |           |        | م٥       | 14       | رضوانى محمدرضا    | پازدهم حسايدارى    |                          |                  | ملی اکبر      |  |
| 14,40                    |           |        | 17       | 13       | شهبازي محمدحسين   | بازدهم حسابدارى    |                          |                  | ىمت           |  |
| 17,70                    |           |        | - 11     | 19       | عبدله برائعلى     | يازدهم حسابدارى    |                          |                  |               |  |
| 18,90                    |           |        | ١٣       | ١٨       | عراقيه حجت اله    | بازدهم حسابدارى    |                          |                  |               |  |
| 11,19                    |           |        | 1-,191   | 19,-1    | میانگین نمرات:    |                    | w.                       |                  |               |  |
| ۷١%                      |           |        | ۵۸%      | 1%       | درصد قبولي:       | عداد دانش آموز: ۴۵ | 3                        |                  |               |  |
| ١٣                       |           |        | 19       | •        | رد:               | عره قبولی درس: ۱۰  | ق                        |                  |               |  |
| ۳۲                       |           |        | 19       | ۴۵       | قبول:             |                    |                          |                  |               |  |
|                          |           |        |          |          |                   |                    |                          |                  |               |  |

### زبانه اطلاعات/ لیست کلاس ها:

|                   |           | ال اول | نيمسا   | ي ارمور  | لوبد                      | سال ۲۷–۱۷                 | - دوره صمن د | جهت بررسی) -          | که(فایل تمونه -          | امورس          |
|-------------------|-----------|--------|---------|----------|---------------------------|---------------------------|--------------|-----------------------|--------------------------|----------------|
|                   | طلاعات    | I      |         |          |                           | ئمودارها                  |              | گزارش ها              |                          |                |
| چاپ کارثامه       | ، لیست    | چاپ    | c       | ، آموزار | كلاس ها اطلاعات دروس دانش |                           |              | ليست دبيران ليست كلاس |                          |                |
| نجدیدی المسال اور | پايانى۲ ، | مستمرا | پايانى۱ | مستمرا   | دانش آموز ،               | کد                        | *            | اط                    | <ul> <li>انضب</li> </ul> | نھم وپ         |
| ١٧                |           |        | ١Y      |          | أقاجان مصطفى              | 797                       | ق و قرآن) ۱  | ت دینی (دینی، اخلا    | ، تعليما                 | هم حسابداری یک |
| 14                |           |        | 14      |          | آقاقلى محرم               | 101                       |              | زیان قرآن ۱           | عربى.                    | هم حسایداری دو |
| 19                |           |        | 11      |          | اسمعيل على                | 191                       |              | ۱.                    | فارسى                    | ازدهم حسابدارى |
| 19                |           |        | 19      |          | اصائلو احمد               | 199                       | -            | تارجی ۱               | زیان خ                   | از دهم وب A    |
| ۲-                |           |        | ۲.      |          | الوارى مسيب               | v - v                     |              | یدنی ۱                | تربيت                    | از دهم وب B    |
| 19                |           |        | 11      |          | تقى عليرضا                | 1+41                      | شناسی        | یای عمومی و استان     | جغرافي                   |                |
| ١٧                |           |        | ١Y      |          | تيمورى رشيد               | Y0A                       |              | ١,                    | رياضى                    |                |
| ١٣                |           |        | ١٣      |          | خاکپور علی                | ¥4+                       |              |                       |                          |                |
| ۲.                |           |        | ۲.      |          | خرمى افضل                 | 171                       |              |                       |                          |                |
| 14                |           |        | 18      |          | داستان احمد               | 770                       |              |                       |                          |                |
| 14                |           |        | 14      |          | ,حمائي خليل               | 198                       |              |                       |                          |                |
| 14,97             |           |        | 14,61   |          | میانگین نمر ات:           |                           | w.           |                       |                          |                |
| ۹۷%               |           |        | ٩٧%     |          | درصد قبولی:               | ىداد دانش آموز: <b>۳۱</b> | a.           |                       |                          |                |
| 1                 |           |        | 1       |          | رد:                       | م دییر: <b>مافی هادی</b>  | U .          |                       |                          |                |
| ۳-                |           |        | ۳-      |          | قبول:                     | ىرە قبولى: ١٠             | ن            |                       |                          |                |
|                   |           |        |         |          |                           |                           |              |                       |                          |                |
|                   |           |        |         |          |                           |                           |              |                       |                          |                |

ابتدا از لیست کلاسها، کلاسی را انتخاب کنید؛ سپ س یک درس از دروسی که در کلاس ارائه شده است را انتخاب کنید، به این ترتیب تمامی دانش آموزان کلاس در جدول سمت چپ نمایش داده می شوند. در این جدول می توانید نمرات و نتایج محاسبه نوبت انتخاب شده را مشاهده کنید. امکان جابجایی(scroll) عمودی (بالا و پایین)در لیست ها و جدول وجود دارد.

همچنین میانگین نمرات و درصدقبولی و سایر اطلاعات آماری در پایین جدول به نمایش گذاشته می شود.

# زبانه اطلاعات/ اطلاعات دروس دانش آموزان:

|                | اطلاعات                         |       |          |         |            |          | تمودارها                           |                  | گزارش ها             |  |  |
|----------------|---------------------------------|-------|----------|---------|------------|----------|------------------------------------|------------------|----------------------|--|--|
| چاپ کارثامه    | پ لیست                          | چا    | زان      | تش آموز | دروس دا    | للاعات   | کلاس ها اط                         | ليست             | ليست دبيران ل        |  |  |
|                | جبعلى                           |       |          |         |            | خانوادگړ | ئام                                | کد: ۳۱۵          | ىر رجيعلى 🔨 كنا: ٣١٥ |  |  |
|                | لم رشته: طراحی و توسعه صفحات وب |       |          |         |            |          | ۽ :مړلې                            | لاس: يازدهم وب A | يدوژ ک               |  |  |
| بدى نيمسال اول | پايانى۲ تجد                     | مستمر | پايانى ۱ | مستمرا  | نمره قيولى | واحد     | درس                                | كد               | ر مصطفی<br>محربہ     |  |  |
| 4,40           |                                 |       | ۲        | A+      | 3.0        | N.       | ربی، زبان قرآن ۲                   | s 11-TT          | مظاهر                |  |  |
| Y,0            |                                 |       | ۶        | 3+      | 1+         | ٣        | ان خارجي ۳                         | ۱۱۰۸۳ ز          | إصالح                |  |  |
| 1-             |                                 |       | 1+       | 1+      | 1+         | ۲        | ییت بدنی ۲                         | 5 11-91          | , صادق               |  |  |
| 9,40           |                                 |       | ۵        | 1.      | 11         | ۲        | سان و محیط زیست                    | 11111            | , على                |  |  |
| ۸,۷۵           |                                 |       | ۶        | ١۴      | 11         | ۲        | ريخ معاصر                          | 5 11141          | حمد                  |  |  |
| ١٣             |                                 |       | ۱۴,۵     | - X+    | 16         | ٣        | نکر و سواد رسانهای                 | 5 15-51          | حميد                 |  |  |
| ۵,۷۵           |                                 |       | ٣        | - 11    | 1+         | ۲        | ىليمات دينى (دينى، اخلاق و قرأن) ۲ | a 11-11          | مسيب                 |  |  |
| ١٢             |                                 |       | 17       |         | 11         | ۲        | انضباط                             | > V111           | حسين                 |  |  |
| Y              |                                 |       |          | Y       | 110        | ٣        | رسی ۲                              | 11-11 ف          | إضا                  |  |  |
|                |                                 |       |          |         |            |          |                                    |                  | اكبر                 |  |  |
| .4 79          |                                 |       |          | 1. 70   |            | 12       |                                    |                  | رستم                 |  |  |
| -mpi v         |                                 |       |          | 1.110   |            |          |                                    |                  | •                    |  |  |
|                |                                 |       |          |         |            |          |                                    |                  |                      |  |  |

ابتدا از لیست دانش آموزان، دانش آموزی را انتخاب کنی د به این ترتیب تمامی دروس اخذ شده دانش آموز در جـدول سمت چپ نمایش داده می شوند. در این جدول می توانید علاوه بر تعداد واحد هر درس و نمره قبولی مورد لزوم، نمرات و نتایج محاسبه نوبت انتخاب شده را مشاهده کنید. امکان جابجایی (scroll) عمودی (بالا و پایین)در لیست ها و جدول وجود دارد.

همچنین میانگین نمرات و درصدقبولی و سایر اطلاعات آماری در پایین جدول به نمایش گذاشته می شود. C LA

# زبانه اطلاعات/ چاپ لیست نمره:

دروسی که قصد چاپ لیست نمراتشان را دارید از جدول انتخاب(تیکدار) کنید، سپس روی دکمه چاپ کلیک کنید، امکان صدور فایل PDF نیز وجود دارد.

| اطلاعات                |              |            | نمودارها         |                                     | گزارش ها            |  |
|------------------------|--------------|------------|------------------|-------------------------------------|---------------------|--|
| چاپ لیست   چاپ کارنامه | انش آموزان   | ات دروس دا | اطلاعا           | ليست كلاس ها                        | ليست دبيران         |  |
| ارتامه                 | چاپ ک        |            |                  | پ لیست نمر ہ                        | چا،                 |  |
| خاب همه ليست ها        | انت          |            | ديير             | درس 🔹                               | • کلاس •            |  |
|                        |              |            | مافی هادی        | انضياط                              | دهم حسابداری دو 🛛 🕷 |  |
|                        | مدل ليست:    | انتخاب     | حلمى قربانعلى    | ربیت بدنی ۱                         | دهم حسابداری دو ت   |  |
|                        | ، نمر ہ سادہ | ليست       | ولی تراب         | عليمات دينى (دينى، اخلاق و قر آن) ۱ | دهم حسابداری دو ت   |  |
|                        |              |            | بیگ منصور        | بغرافیای عمومی و استان شناسی        | دهم حسایداری دو 🛛 ج |  |
|                        |              |            | ولى نعمت         | یاضی ۱                              | دهم حسابداری دو ر   |  |
|                        |              |            | على على اكبر     | بان خارجی ۱                         | دهم حسابداری دو ز   |  |
|                        |              |            | صنمى سيدشاه برات | ربی، زبان قر آن ۱                   | دهم حسابداری دو 🔹 ع |  |
|                        |              |            | قلی اکبر         | ارسی ۱                              | دهم حسایداری دو ف   |  |
| 17-1-14                |              |            | ماقی هادی        | انضباط                              | دهم حسابداری یک 🔹   |  |
| اطلاعات اماری          | 1            | 7          | حلمى قربانعلى    | ربیت بدنی ۱                         | دهم حسابداری یک ت   |  |
|                        |              | B          | ولی تراب         | ملیمات دینی (دینی، اخلاق و قر آن) ۱ | دهم حسابداری یک ت   |  |
| ، چاپ شود              |              |            | بیگ منصور        | نغرافیای عمومی و استان شناسی        | دهم حسابداری یک ج   |  |
| Cچاپ نــشود            |              | Reco       | rd: I4 → 1       | No Filter Search                    |                     |  |
|                        |              |            |                  |                                     |                     |  |
|                        |              |            |                  |                                     |                     |  |

|     | 2        |        | ېررسى)     | ونه جهت    | ە(فايل نە | ، آموزشگا،         | . ۹۶-۹۷ نا     | <b>ن نمرات دور</b> ه ضعن سال         | ليسئ      |
|-----|----------|--------|------------|------------|-----------|--------------------|----------------|--------------------------------------|-----------|
| -   |          |        | ، یدنی ۱   | درس: ترييت | نام       |                    |                | حلمى قريانعلى                        | نام ديير: |
|     | جارى     | تجديدى | پاياتى۲    | مستتمركا   | پاياتى۱   | مستتمرا            |                | دانش آموز                            | رديف      |
| - [ | 18       |        | 14         | 18         | 14        | - 18               |                | جواهرى شعبان                         | × 1       |
| - [ | 19       |        | 18         | 19         | ۲-        | ۲-                 |                | اخلاقى مظاهر                         | ۲         |
| - F | 19       |        | 14         | 19         | ۲-        | ۲-                 |                | نیک فضل له                           | ٢         |
| [   | 18       |        | 14         | 19         | 14        | 18                 |                | حسن شهنام                            | ۴         |
| - [ | 14,70    |        | 17         | 15         | 14        | 18                 |                | حسنى ناصر                            | ۵         |
| - [ | ١٨       |        | 19         | 18         | 14        | 18                 |                | لجقى أردشير                          | ۶         |
| - [ | 19       |        | 19         | ۲-         | 18        | 19                 |                | <del>ەرى</del> ى <del>ئروند</del> لى | ¥.        |
| [   | 15       |        | 10         | 18         | 14        | ١٧                 |                | شادى ابوالقضل                        | Å         |
| [   | 14,75    |        | 18         | 18         | ١٨.       | 19                 |                | جمشيدى صابر                          | ٩         |
| - [ | ۱۷,۵     |        | 18         | 19         | ۲-        | 19                 |                | محمودى مهران                         | 1-        |
| - I | 14,10    |        | 14         | 18         | 19        | 15                 |                | فولادى وجه اله                       | - W       |
| [   | 14,10    |        | NA .       | 18         | ١٨.       | 19                 |                | باراجى اكبر                          | 17        |
| - [ | 17,75    |        | 14         | 18         | 14        | NA .               |                | مهرابى ذوالققار                      | 17        |
| - [ | ۱ν,۵     |        | 18         | 10         | ۲-        | ۲-                 |                | خادملو محمدعلى                       | 115       |
| [   | ۲.       |        | ۲-         | ۲-         | ۲-        | 19                 |                | مجاورى بنقوبىلى                      | 10        |
| - F | 10,70    |        | 18         | 10         | 18        | 14                 |                | نوری مهدی                            | 18        |
| - [ | 14,70    |        | NA .       | 19         | ۲-        | ۲-                 |                | قربانى پنجىلى                        | ١٧        |
| 1   | 19       |        | 14         | 19         | ۲-        | ۲-                 |                | قربانی ناصر                          | ١٨.       |
| 1   | 14,70    |        | 19         | 18         | 18        | 19                 |                | مقدم طيعاسب                          | 19        |
| 1   | 14,70    |        | 14         | 19         | 18        | ١٧                 |                | چرامین علی                           | ۲-        |
| 1   | 15       |        | 18         | 10         | 18        | ١٧                 |                | مترجعي قربانملي                      | 71        |
| - [ | 19       |        | NA .       | 19         | ۲-        | ۲-                 |                | مالكى يوسف                           | ۲ĭ        |
| 1   | 19,80    |        | 19         | 14         | ۲-        | ۲-                 |                | نوری شهاب                            | π         |
| 1   | 14,75    |        | 14         | 18         | ۲-        | ۲-                 |                | معتمدى داود                          | ۲۴        |
| 1   | 14,90    |        |            |            | 14        | 18                 |                | زودفكر على                           | 75        |
| 1   | 14,10    |        | NA .       | 19         | 18        | 19                 |                | <del></del> یائی هاشم                | 75        |
| - [ | 15       |        | 14         | 18         | 14        | 18                 |                | حنيقهء عباسملى                       | TY        |
| 1   | ۱۷,۵     |        | 19         | 14         | ۱۵        | 18                 |                | سلطانى عقيل                          | ۲λ        |
| - F | 18,0     |        | 18         | 10         | 18        | ١٧                 |                | اسلامى صالح                          | 19        |
| 1   | ۱۸,۵     |        | 19         | 14         | ١٨        | 18                 |                | عمراهى شهداد                         | ۳-        |
| 1   | 15,70    |        | 18         | 18         | 14        | 19                 |                | قربانی علی                           | τ١        |
| - [ | ۱٧,۵     |        | 14         | 18         | 18        | 19                 |                | سلطانى عزت اله                       | ۲۲        |
|     | 14,69    | -      | 17,77      | 14,78      | 18,9.9    | 14,11              | میانگین نمرات: |                                      |           |
|     | 1+++++/. |        | 98,9%      | 98,9%      | 1++,+%    | ولى: <u>/+,</u> ++ | درصد قير       |                                      |           |
|     | +        |        | ١          | 1          | •         | دە: +              |                |                                      |           |
|     | ۳۲       |        | <b>r</b> 1 | <b>r</b> 1 | ۳۲        | ول: ۳۲             | قي             | نمره قيولى: ١٠                       |           |

## زبانه اطلاعات/ چاپ کارنامه:

دانش آموزانی که قصد چاپ کارنامه شان را دارید از جدول انتخاب کنید، سپس روی دکمه چاپ کلیک کنید، امکان صدور فایل PDF نیز وجود دارد.

| اطلاعات                |             | ِها              | نمودار            |                   | گزارش ها          |  |  |
|------------------------|-------------|------------------|-------------------|-------------------|-------------------|--|--|
| چاپ لیست   چاپ کارنامه | ش آموزان    | اطلاعات دروس دان | بست کلاس ها       | ţ                 | ليست دبيران       |  |  |
| رئامە                  | چاپ کار     |                  | چاپ لیست نمر ہ    |                   |                   |  |  |
| ، همه دانش آموزان      | انتخاب      | -                | دانش آموز         | *                 | - كلاس            |  |  |
|                        |             |                  |                   | محمودى مهران      | دهم حسابداری دو   |  |  |
|                        | دل کارنامه: | انتخاب م         |                   | جواهرى شعبان      | 🗌 دهم حسابداری دو |  |  |
|                        | سادہ        | كارنامه          | لى                | مجاورى يعقوبعا    | 🗌 دهم حسابداری دو |  |  |
|                        |             |                  |                   | زودفكر على        | 🗌 دهم حسابداری دو |  |  |
|                        |             |                  |                   | اخلاقى مظاهر      | 🗌 دهم حسابداری دو |  |  |
|                        |             |                  |                   | فولادى وجه اله    | 🗌 دهم حسابداری دو |  |  |
|                        |             |                  |                   | مهرابی ڈوالفقار   | 🗌 دهم حسابداری دو |  |  |
|                        |             | لى               | خادملو محمدعا     | 🗌 دهم حسابداری دو |                   |  |  |
|                        |             |                  |                   | باراجى اكبر       | 🗌 دهم حسابداری دو |  |  |
| اندازه کاغذ            | 1           | 7                |                   | چرامین علی        | 🗌 دهم حسابداری دو |  |  |
| A4 @                   |             | 2                | ۵                 | سلطانی عزت ال     | 🗌 دهم حسابداری دو |  |  |
| A5 C                   |             |                  |                   | سلطانى عقيل       | 🗌 دهم حسابداری دو |  |  |
|                        |             | Record: H 4 1    | 🕨 🕨 🗮 🍢 No Filter | Search            |                   |  |  |
|                        |             |                  |                   |                   |                   |  |  |
|                        |             |                  |                   |                   |                   |  |  |

|        | 2      |          |        | ررسی)      | ه جهت ب            | ايل نمونا | زشگاه(فا | سال ۹۶-۹۶ <b>نام آموز</b>           | د <b>و</b> ره ضمن سال ۹۷–۹۶ |          |  |
|--------|--------|----------|--------|------------|--------------------|-----------|----------|-------------------------------------|-----------------------------|----------|--|
| They a |        |          | ې دو   | م حسايدارې | ئالاس: <b>دھ</b> ر | نو و      | تعداد    | کی و نام: جواهری شعیان              | نام خانواد                  |          |  |
| سالاته | تجديدي | پايانى ٢ | مستمر٢ | پايانى1    | مستمرا             | قيولى     | واحد     | ەرس                                 | کد                          | رديف     |  |
| 10,0   |        | 18       |        | ١٧         |                    | 15        | ۲        | القباط                              | ¥99.1                       | <u> </u> |  |
| ١٧     |        | ١V       | 15     | ١٧         | 18                 | 15        | ۲        | تربیت بدنی ۱                        | 1++91                       | ۲        |  |
| 11,10  |        | 14       | 11     | ۶          | 18                 | 1.        | ۲        | تعليمات ديني (ديني، اخلاق و قرآن) ١ | 1++11                       | ٣        |  |
| 1+     |        | v,a      | 18     | 1+         | 18                 | 15        | ۲        | جقرافياي عمومي واستان شناسي         | 1 - 17 1                    | ۴        |  |
| 10     |        | ۱۵       |        |            |                    | 18        | ۶        | رایانه کار مقدماتی(عملی)            | 0 • FAY                     | ۵        |  |
| 10     |        | ۱۵       |        |            |                    | 1.        | ۵        | رایانه کار مقدماتی(نظری)            | 0+981                       | ۶        |  |
| ۵+,۵   |        | λ        | 15     | 1+         | 15                 | 15        | ۲        | ریاضی ۱                             | አለድ ነ •                     | ۲.       |  |
| ٧,۵    |        | ۵        | 15     | ×۵         | ١۵                 | 1.        | ۲        | زبان خارجی ۱                        | 1++84                       | Α.       |  |
| 10,0   |        | مهد      |        |            |                    | 16        | ۴        | طراح امور گرافیکی با رایانه(عملی)   | 0-099                       | ٩        |  |
| 10,0   |        | مم       |        |            |                    | 1+        | ۲        | طراح امور گرافیکی با رایانه(نظری)   | 0-050                       | 15       |  |
| 1-,10  |        | - 11     | 15     | ٨          | 11                 | 1+        | N.       | عربی، زبان قرآن ۱                   | 1++11                       | - 11     |  |
| 1+,0   |        | - 11     | 10     | ۶          | 18                 | 1.        | ۲        | قارسی ۱                             | 1++41                       | 11       |  |
| 11,19  |        | 17,79    | 15,59  | 1+,19      | 16,4.9             | میانگین:  | ٣        | تعداد واحد ها: ۲                    |                             |          |  |

### بخش دوم:دریافت اطلاعات از پایگاه داده

این بخش دارای قسمت های ذیل است: قسمت ۱): دریافت اطلاعات در رایانه ای که در آن SQL Server نصب شده است. ۱/۱: روش ساده ۲/۱: روش پیشرفته قسمت ۲): دریافت اطلاعات در رایانه ای که در آن SQL Server نصب نــشده است. Excel نصب ۲/۲: روش دریافت اطلاعات با استفاده از فایل Excel SQL Studio Express

### قسمت ( (از بخش دوم): دریافت اطلاعات در رایانه ای که در آن SQL Server نصب شده است.

# 1/1: روش ساده

در این پنجره عبارت Dana و در ادامه شماره کد آموزشگاه خود را وارد کنید، سپس روی شروع دریافت اطلاعات، کلیک کنید.

SQL مافزار آنالیز نمرات - دریافت اطلاعات از پایگاه داده SQL

یستفاده از Excel، برای دریافت اطلاعات SQL، از رایانه ای دیگر

تنظیمات پیشرفته و سایر روش های دریافت اطلاعات از پایگاه داده SQL

بجای 10000000 ، کد آموزشگاه خود را بنویا

انصراف

💥 Dana<mark>10000000</mark>

با اینکار همه روش های امکانپذیر دریافت اطلاعات به صورت پیشفرض بررسی خواهند شد. و یکی از بهترین روش ها برای دریافت اطلاعات از پایگاه داده به کار خواهد گرفته شد.

توضيح ساير دكمه ها در اين بخش:

- عبارت Dana10000000 این عبارت به صورت خودکار ممکن است در رایانه شما به عدد آموزشگاه شما تغییر یابد.
- ۲- با استفاده از این دکمه 🕮 می توانید به مسیری که فایل mdf.\*، در آن وجود دارد اشاره کنید تا نرم افزار بتواند اطلاعات را از فایل دیتابیس معرفی شده دریافت کند.

تعيين فايل ديتابيس SQL

🗲 شروع دريافت اطلاعات

۳- ممکن است در مسیر تعیین شده بیش از یک فایل mdf.\*وجود داشته باشد، دکمه 🗮 می تواند لیستی از این فایلها را در اختیار شما قرار دهد تا یکی را انتخاب کنید.

٤- دکمه استفاده از Excel، ....: با کلیک بر روی این دکمه ، دو دکمه دیگر نمایش داده خواهد شد. دریافت اطلاعات با کمک Excel هم برای رایانه ای که در آن SQL Server نصب شده است و هم در رایانه ای که در آن

توریحت بکتر حت به عنوان یک روش سریعتر توصیه می شود. در این روش یک فایل Excel با استفاده از SQL Server

| راهتما 🕜                                                                                                    | عات از یایگاه داده SQL | 🗙 📼 نرم افزار آنالیز نمرات ـ دریافت الملاع |  |  |  |
|----------------------------------------------------------------------------------------------------|------------------------|--------------------------------------------|--|--|--|
| آموزشگاه خود را بنویسید                                                                                                    | ، 10000000 ، كد        | تعیین فایل دیتابیس SQL بجای                |  |  |  |
| 💥 Dana100000                                                                                                    | 000                    | 😂                                          |  |  |  |
|                                                                                                    | انصراف                 | 뎡 شروع دريافت اطلاعات                      |  |  |  |
| <ul> <li>ارسال فایل Excel، به رایانه ای که در آن دیتابیس قرار داد.</li> <li>دریافت فایل Excel، پس از دریافت اطلاعات از رایانه دیگر.</li> </ul> |                        |                                            |  |  |  |
| تنظیمات پیشرفته و سایر روش های دریافت اطلاعات از پایگاه داده SQL                                                                               |                        |                                            |  |  |  |

ماکروهای VBA عملیات دریافت اطلاعات از SQL را انجام می دهد، سپس فایل Excel به عنوان فایل ورود به Access وارد می شود. ٤/۱- ارسال فایل Excel ٤/۲-دریافت فایل Excel

به اینجا نگاه کنید

معمولا دریافت اطلاعات دیتابیس از طریق پنجره دریافت اطلاعات پایگاه داده SQL به راحتی انجام می شود، اما اگر انجام نشد یا بانک اطلاعاتی SQL Server را در رایانه خود ندارید، می توانید از دکمه تنظیمات پیشرفته و سایر روش های دریافت اطلاعات از پایگاه داده SQL برای ورود به بخش پیشرفته تر دریافت اطلاعات استفاده کنید. ستفاده کنید.

# ۲/۱: روش پیشرفته

برای ورود به بخش پیشرفته از دکمه

تنظیمات پیشرفته و سایر روش های دریافت اطلاعات از پایگاه داده SQL

جزئيات ينجره دريافت اطلاعات ييشرفته، به صورت هوشمندانه تغيير مي كند، واژه هوشمندانه به اين جهت بكار برده مي شود که نرم افزار به بررسی فایلهای سیستمی رایانه شما خواهد پرداخت و برخی از دکمه ها را نهایش خواهد داد یا برخی از آنها را نمایش نخواهد داد.مثلا دو تصویر زیر همگی همین پنجره را نمایش می دهند که متناسب با شرایط مختلف متغییر بوده است.

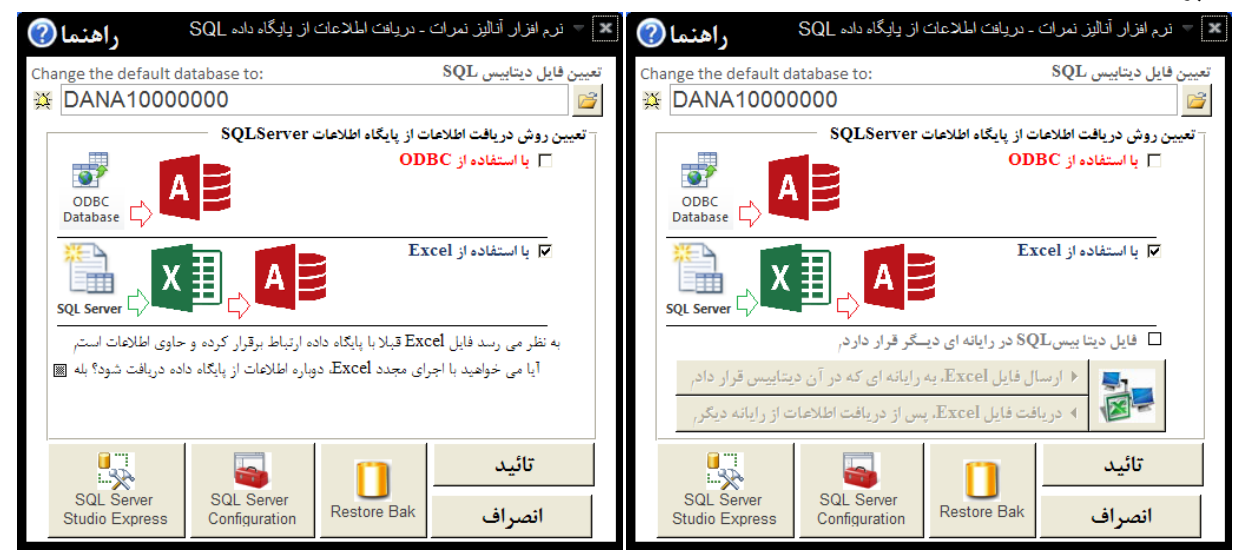

قسمت های نخست این بخش نیز مانند بخش ساده ی دریافت اطلاعات عمل می کنند.

#### دریافت اطلاعات با استفاده از ODBC

است:

X

هرچند این روش به عنوان روش توصیه شده معرفی نـمیشود(چون ممکن است طولانی تر باشد)، ولی به عنوان یک روش، امکان دریافت اطلاعات از طریق ODBC وجود دارد.

برای اینکار، ابتدا گزینه ODBC را تیکدار کنید؛ سیس عنوان دیتابیس را - از عبارت Dana و در ادامه شماره کد آموزشگاه - را تایپ کنید و در ادامه روی دکمه تائید پایین پنجره کلیک کنید، و صبر کنید تا اطلاعات دریافت شود.

در صورت دریافت موفقیت آمیز ینجره زیر نمایش داده خواهد شد:

همانطور که در ینجره روبرو نیز توضیح داده شده است، دریافت اطلاعات متناسب با تعداد رکوردها، و سرعت رایانه بین ۱ تا ۱۰ دقیقه به زمان نیاز دارد، توجه داشته باشد اطلاعات تمامی سال های تحصیلی از یایگاه داده SQL به ACCESS انتقال مي يابد.

نرم افزار تحليل غرات دوره دوم متوسطه نهایش پایم های ذیل دلیل بر عدم ارتباط موفق با پایگاه داده دریافت اطلاعات متناسب با تعداد ر کوردها، و سرعت رایانه بین ۱ تا ۱۰ دقیقه نیاز به زمان دارد<sub>،</sub> SQL Server Login Microsoft SQL Server Login Connection failed: SQLState: '37000' SQL Server Error: 5105 [Microsoft][ODBC SQL Server Driver][SQL Server]A file activation error occurred. The physical file name 'Dana20000000' may be incorrect. Diagnose and correct additional errors, and retry the operation. Data Source: Dana OK j) Use Trusted Connection Cancel Login ID: <u>H</u>elp Password: Options >>

ر حال برقراری ار تباط با پایگاه داده: لطفا کمی صبر کن

LICSLIGHT

که در صورت عدم انتقال موفق این ییام به نمایش گذاشته خواهد شد. در صورتیکه نتوانستید از ODBC برای دریافت اطلاعات استفاده کنید، از روش های دیگر دریافت اطلاعات استفاده کنید.

OK

| یز نمرات | 🔀 نرم افزار انال                                                                                        |
|----------|----------------------------------------------------------------------------------------------------|
| (į)      | ،ارتباط با پایگاه داده، با مشـکل روبرو است<br>.لطفا راه دیگری را برای ارتباط با پایگاه داده انتخاب کنید |
|          | OK                                                                                                    |

#### دریافت اطلاعات با استفاده از Excel

دریافت اطلاعات با کمک Excel هم برای رایانه ای که در آن SQL Server نصب شده است و هم در رایانه ای که در آن SQL Server نصب نشده است به عنوان یک روش مطمئن تر توصیه می شود.

در این روش یک فایل Excel با استفاده از ماکروهای VBA عملیات دریافت اطلاعات از SQL را انجام می دهد، سپس فایل Excel به عنوان فایل ورود به Access وارد می شود.

اگر برای نخستین بار است که از این روش استفاه می کنید پنجره دریافت اطلاعات پیشرفته به شکل زیر نمایش داده می شود.

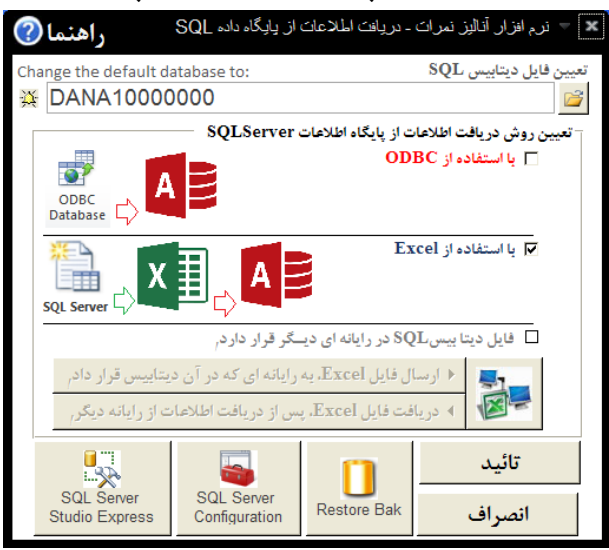

برای اینکار، ابتدا گزینه Excel را تیکدار کنید؛ سپس عنوان دیتابیس را - عبارت Dana و در ادامه شماره کد آموزشگاه - تعیین کنید (سایر دکمه های این بخش، که می توانند در تعیین نام فایل دیتابیس کمک کنند قبلا توضیح داده شدند)، و در ادامه روی دکمه تائید در این پنجره کلیک کنید.

اکنون یک فایل Excel باز خواهد شد.

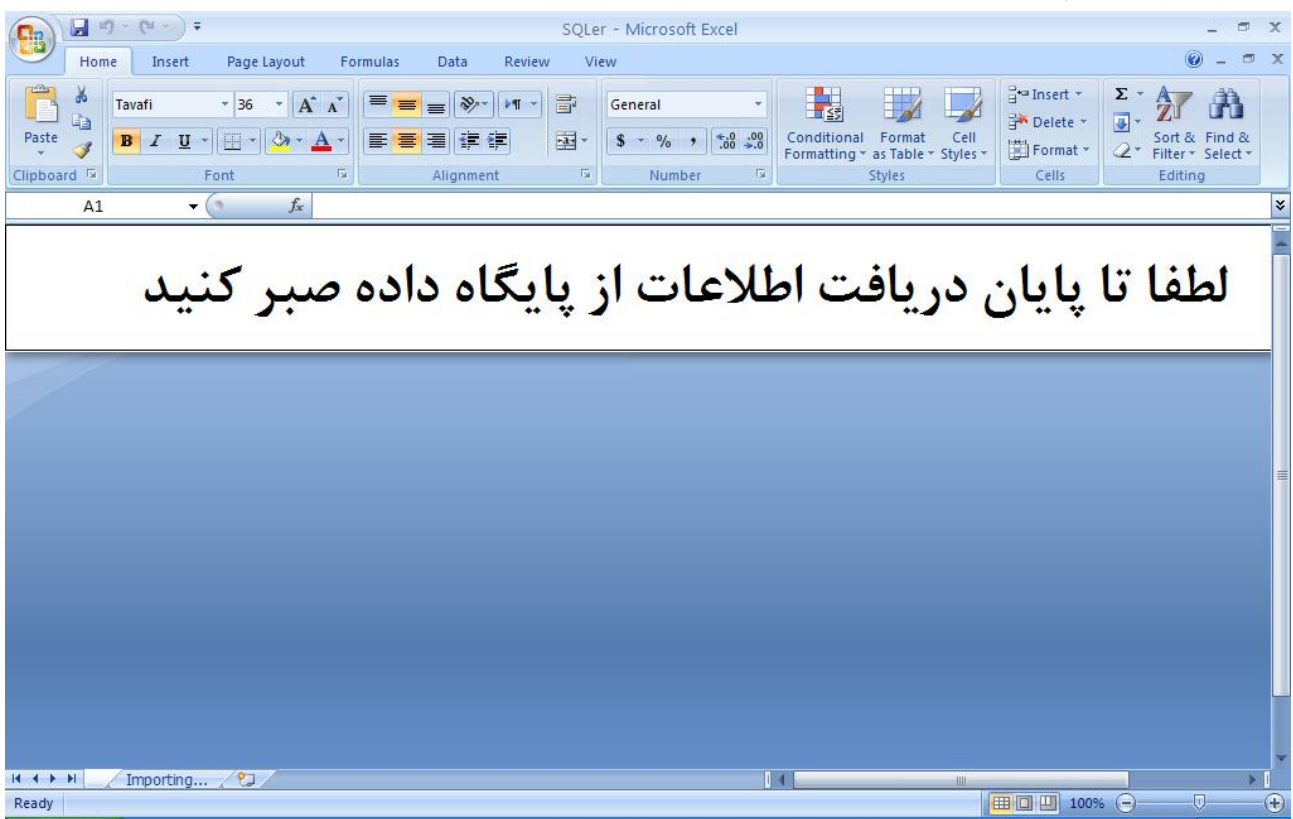

و صبر كنيد تا اطلاعات دريافت شود. و به صورت خودكار Excel پس از دريافت اطلاعات بسته مى شود.

i

در صورت دریافت موفقیت آمیز ینجره زیر نمایش داده خواهد شد:

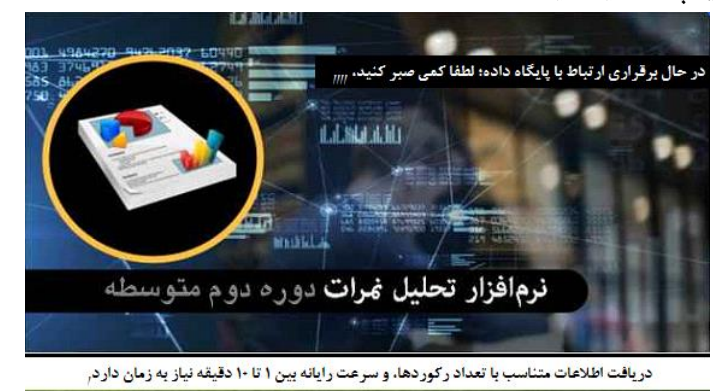

همانطور که در پنجره بالا نیز توضیح داده شده است، دریافت اطلاعات متناسب با تعداد رکوردها، و سرعت رایانه بین ۱ تا ۱۰ دقیقه به زمان نیاز دارد، توجه داشته باشد اطلاعات تمامی سال های تحصیلی از Excel به ACCESS انتقال می یابد. ممکن است هنگام اجرای نرم افزارExcel با چنین ینجره هایی روبرو شوید:

| Security Warning Macros | nave been disabled. Options                                                                                                    |  |  |  |
|-------------------------|----------------------------------------------------------------------------------------------------|--|--|--|
|                         | Microsoft Office Security Options                                                                                                    |  |  |  |
|                         | Security Alert - Macro                                                                                                    |  |  |  |
|                         | Macro<br>Macros have been disabled. Macros might contain viruses or other security hazards. Do<br>not enable this content unless you trust the source of this file.                                                  |  |  |  |
|                         | Warning: It is not possible to determine that this content came from a<br>trustworthy source. You should leave this content disabled unless the<br>content provides critical functionality and you trust its source. |  |  |  |
|                         | More information<br>File Path: C:\Documents and Settings\Administrator\Desktop\SQLer_xlsm.xlsm                                                                                                    |  |  |  |
|                         | <ul> <li>Help protect me from unknown content (recommended)</li> <li>Enable this content</li> </ul>                                                                                                    |  |  |  |
|                         |                                                                                                    |  |  |  |
|                         |                                                                                                    |  |  |  |
|                         | Once the Truck Center OK Cancel                                                                                                    |  |  |  |

این پنجره ها برای فعالسازی بخش VBA(کدهای برنامه نویسی شده)، نمایش داده می شوند که باید فعال (Enable) شوند.

|                                                                                                    |                |                                                                                                    | • •                        |
|----------------------------------------------------------------------------------------------------|----------------|----------------------------------------------------------------------------------------------------|----------------------------|
| SQL Server Login                                                                                                    |                | Microsoft SQL Server Login                                                                                                    | X                          |
| Data Source:     Dana       Use Trusted Connection       Login ID:       Password:                                       | Cancel<br>Help | Connection failed:<br>SQLState: '37000'<br>SQL Server Error: 5105<br>[Microsoft]OBCS SQL Server Driver][SQL Server]A file activation error occurred. The physical<br>'Dana20000000' may be incorrect. Diagnose and correct additional errors, and retry the opera<br>OK | file name<br>tion.         |
| نرم افزار آنال<br>ارتباط با پایگاه داده، با مشکل روبرو است<br>الطفا راه دیگری را برای ارتباط با پایگاه داده انتخاب کنید. | کنید، از روش   | نتها این پنجره به نمایش گذاشته خواهد شد.<br>رتیکه نتوانستید از ODBC برای دریافت اطلاعات استفاده ک<br>بگر دریافت اطلاعات استفاده کنید.                                                                                                    | که در ا<br>در صو<br>های دی |
| AV                                                                                                    |                |                                                                                                    |                            |

نمایش این پنجره ها دلیل بر عدم ارتباط موفق با پایگاه داده است:

سایر دکمه های پایین پنجره دریافت اطلاعات از پایگاه داده SQL سه دکمه در انتها پنجره دریافت اطلاعات از پایگاه داده SQL، و SQLServer و SQLServer و Microsoft SQL و Microsoft SQL و Server Management Studio Express باشند به نمایش گذاشته خواهند شد، کلیک روی هر یک از دو دکمه SQLServer Management Studio Express

### موجب اجرای نرم افزاهای مربوطه خواهند شد.

دکمه Restore Bak موجب نمایش پنجره زیر می شود:

| *                                   | sqL تعیین فایل بک آپ دیتاہیس   |
|-------------------------------------|--------------------------------|
|                                     | بازیابی فایل بک آپ دیتابیس SQL |
| Database Name (Dana10000000):       |                                |
| DANA1000000                         |                                |
| Select the Backup database (*.Bak): |                                |
|                                     | 🚔                              |
|                                     |                                |
| انصراف                              | بارگذاری فایلBak               |
|                                     |                                |

این پنجره به منظور بارگذاری فایل Bak دیتابیس SQL کاربرد دارد. برای بازیابی فایل پشتیبان نیاز به فایل پشتیبان با پسوند Bak از پایگاه دیتابیس SQL خواهید داشت.

|          | SQL Ser<br>Studio Exp                                                                                                    | ver<br>press               | SQL S<br>Config | Server<br>uration | Restore                | Bak        |
|----------|----------------------------------------------------------------------------------------------------|----------------------------|-----------------|-------------------|------------------------|------------|
| ?        | راهنما                                                                                                    | ایگاه داده SQL             | للاعات از یا    | ہ - دریافت ا      | نرم افزار آنالیز نمران | - X        |
| Cha<br>英 | nge the default da                                                                                                    | tabase to:                 |                 |                   | فایل دیتابیس SQL       | تعيين<br>2 |
|          | تعیین روش دریافت اطلاعات SQLServer تعیین روش دریافت اطلاعات ODBC ا با استفاده از پایگاه اطلاعات ODBC می استفاده از ODBC می استفاده از ODBC می استفاد از ODBC می استف |                            |                 |                   |                        |            |
|          |                                                                                                    |                            |                 |                   |                        |            |
|          | 🗖 فایل دیتا بیسSQL در رایانه ای دیسگر قرار دارد <sub>ا</sub>                                                                                                    |                            |                 |                   |                        |            |
|          | <ul> <li>◄ (رسال فایل Excel، یه رایانه ای که در آن دیتاییس قرار داد,</li> <li>◄ دریافت فایل Excel، پس از دریافت اطلاعات از رایانه دیگر,</li> </ul>                                                                                                    |                            |                 |                   |                        |            |
|          |                                                                                                    | 5                          |                 |                   | تائيد                  |            |
|          | SQL Server<br>Studio Express                                                                                                    | SQL Serve<br>Configuration | n Rest          | ore Bak           | انصراف                 |            |

1.1

در بخش Database name نام پایگاه داده و در بخش Select the Backup database مسیر و نام فایل پشتیبانی را وارد کنید، سیس روی دکمه بارگذاری فایل Bak کلیک کنید.

استفاده از این دکمه بر روی رایانه ای که دارای نرم⊢افزار سیستم نمرات دانش اموزی نیست کاربرد دارد.

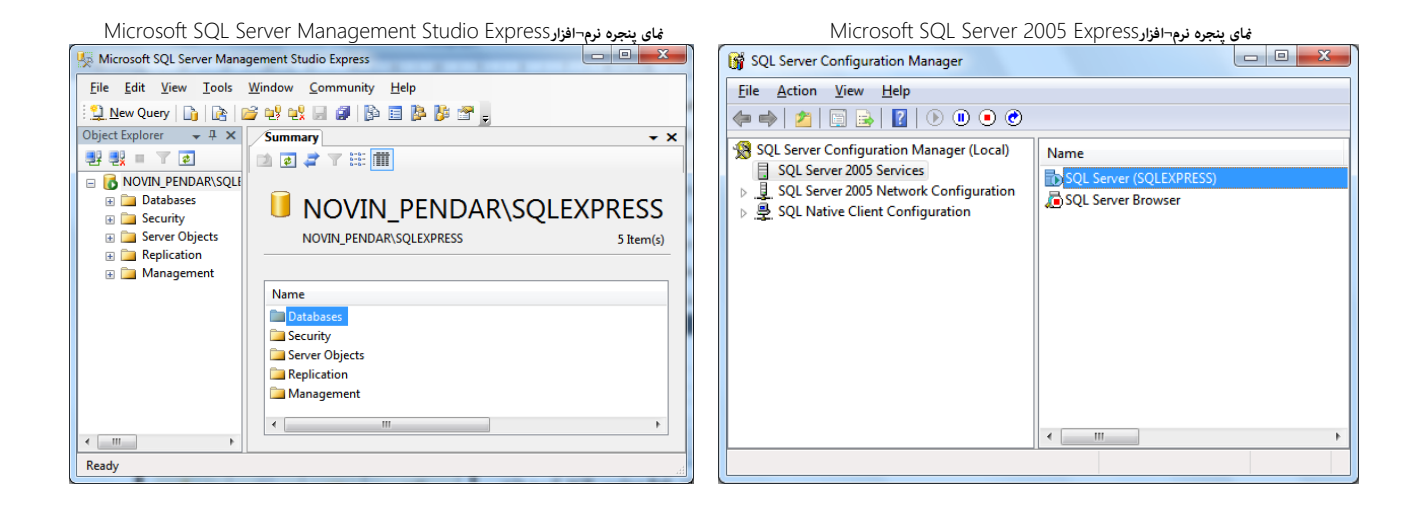

### قسمت ۲ (از بخش دوم) : دریافت اطلاعات در رایانه ای که در آن SQL Server نصب نــشده است.

این نرم افزار می تواند اطلاعات مورد نیاز خود را از رایانه ای دیگر دریافت کند، و برای تحلیل نمرات ـ فقط به ویندوز و Access نیاز خواهد داشت ـ بنابراین برای مدیرانی که دارای لپتاپ یا رایانههای با نرم افزارهای ٦٤ بیتی هستند، و یا به هر دلیلی نمی توانند یا نمی خواهند سیستم نرم افزار نمرات را بر روی رایانه یا لپتاپ خود نصب کنند، می تواند بسیار مطلوب باشد.

در این قسمت از بخش دوم(دریافت اطلاعات از پایگاه داده)، به این موضوع خواهیم پرداخت.

در اینجا با دو رایانه روبرو هستیم یکی رایانه ای که به نام «رایانه اجرایی» نامگذاری می کنیم، رایانهایست که نرم افزار نمرات در آن نصب شده است. و رایانه یا لپ تاپ دیگر که به عنوان «رایانه مدیر» نامگذاری می کنیم، رایانهای است که نرم افزار نمرات در آن نصب نشده است.

> در این قسمت باید به این نکات اشاره داشته باشیم، تا خواننده گرامی با موقعیت خود آشناتر باشد: *نکاتی درباره رایانه اجرایی:*

- معمولا رایانه اجرایی دارای ویندوز XP است، در این رایانه علاوه بر نرم افزار سیستم نمره، SQL Server نیز نصب شده است.
  - ویندوز XP یک ویندوز ۳۲ بیتی است.
- باید در رایانه اجرایی از نرم¬افزارهای آفیس حداقل ، نرم افزار ExceI2007 نصب شده باشد.(این حداقل است، اگر شما علاوه بر ExceIنرم افزارWord و ... را هم نصب کرده باشید اشکالی پیش نخواهد آمد، همچنین ممکن است شما از آفیس با نگارش بالاتر از ۲۰۰۷ استفاده کنید، که در این مورد نیز اشکالی پیش نخواهد آمد.)

نکاتی درباره رایانه مدیر:

- معمولا رایانه مدیر دارای ویندوز XP نیست، امروزه رایانه ها اغلب از ویندوز هایی بجز ویندوز XP بهره می گیرند، مانند : ۷، ۸و ۸/۱ یا ۱۰ و ...
  - ممکن است ویندوز در رایانه مدیر ۳۲ بیتی یا ۱۶ بیتی باشد، که در هر دو صورت اشکالی پیش نخواهد آمد.
- ممکن است آفیس در رایانه مدیر ۳۲ بیتی یا ۱۶ بیتی باشد، و یا نگارش آفیس ۲۰۰۷ یا ۲۰۱۰ یا ۲۰۱۳ یا ۲۰۱۲ یا
   ۲۰۱۹ باشد، که در هر صورت اشکالی پیش نخواهد آمد.

# 1/۲: روش دریافت اطلاعات با استفاده از فایل Excel

در این روش:

- در رایانه اجرایی باید حداقل Excel2007 وجود داشته باشد.
- یک فایل Excel در رایانه مدیر، توسط نرم افزار «تحلیل نمرات»، تولید می شود.
  - فایل Excel تولید شده توسط فلشUSB، به رایانه اجرایی منتقل می شود.
- فایل Excel در رایانه ارایی اجرا می شود، و با پایگاه داده ارتباط برقرار می کند و حاوی اطلاعات می شود.
  - فایل Excel کامل شده توسط فلشUSB، به رایانه مدیر برگردانده می شود.
  - فرآیند دریافت اطلاعات با استفاده از Excel در رایانه مدیر انجام می شود.

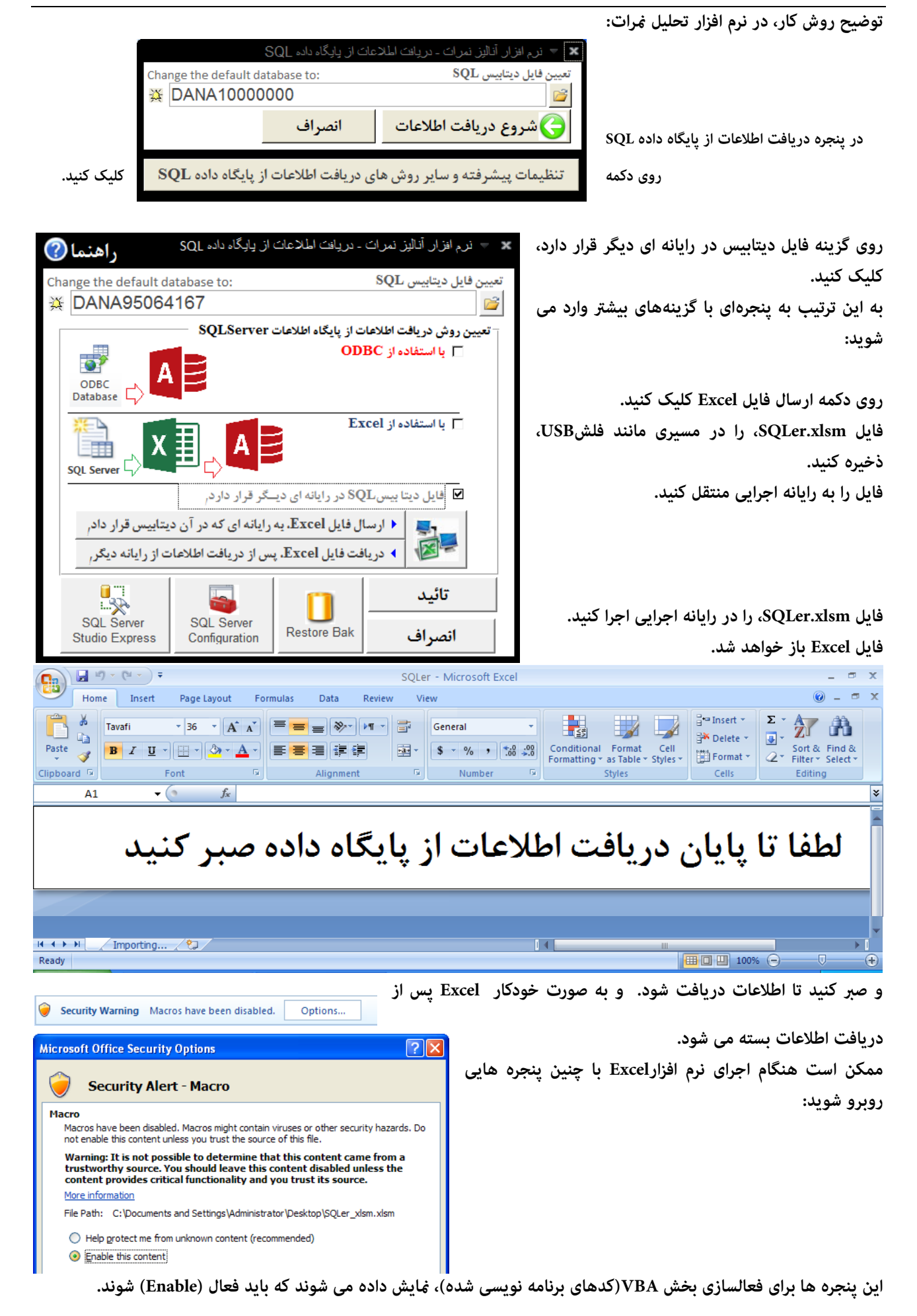

| هد شد:                                                                                               | یش داده خواه                       | در ادامه اجرای فایل SQLer.xlsm، را در رایانه اجرایی پنجره زیر نمای                                                                                                    |
|----------------------------------------------------------------------------------------------------|------------------------------------|----------------------------------------------------------------------------------------------------|
| Change the default database to                                                                       |                                    |                                                                                                    |
| فایل (SQL) پایگاه داده را معرفی کنید<br>Enter default database (SQL) Name                            | OK<br>Cancel                       | در این پنجره عبارت Dana و در ادامه شماره کد آموزشگاه خود را<br>وارد کنید، سپس روی شروع دریافت اطلاعات، کلیک کنید.<br>در ادامه صبر کنید تا فرآیند دریافت اطلاعات ، انجام شود، و                                                                              |
| Dana10000000                                                                                         |                                    | Excel بسته شود.                                                                                                    |
| · · · ·                                                                                              |                                    | هٔ ایش این پنجره ها دلیل بر عدم ارتباط موفق با پایگاه داده است:                                                                                                    |
| SQL Server Login                                                                                     | <b>X</b>                           | Microsoft SQL Server Login                                                                                                    |
| Data Source:     Dana       Use Trusted Connection       Login ID:     Administrator       Password: | OK<br>Cancel<br>Help<br>Qptions >> | Connection failed:<br>SQL Server Error: 5105<br>[Microsoft]COBC SQL Server Driver][SQL Server]A file activation error occurred. The physical file name<br>'Dana20000000' may be incorrect. Diagnose and correct additional errors, and retry the operation. |

پس از تکمیل فایل SQLer.xlsm، را در رایانه اجرایی، فایل SQLer.xlsm، را توسط فلش USB به رایانه مدیر، برگردانید، فایل SQLer.xlsm، در این مرحله باید حجمی بیشتر از یک مگابایت داشته باشد.

> در رایانه مدیر روی دکمه دریافت فایل Excel، کلیک کنید. پس از دریافت موفقیت آمیز فایل Excel، می توانید فرآیند دریافت اطلاعات را از طریق کلیک روی دکمه تائید، ادامه دهید. در صورت دریافت موفقیت آمیز ینجره زیر نمایش داده خواهد شد:

| نا بیسSQL در رایانه ای دیــگر قرار دارد <sub>ا</sub>        | 🗹 فایل دیت |
|-------------------------------------------------------------|------------|
| ♦ ارسال فایل Excel. به رایانه ای که در آن دیتابیس قرار دادر | -1-        |
| ◄ دریافت فایل Excel. پس از دریافت اطلاعات از رایانه دیگر,   |            |

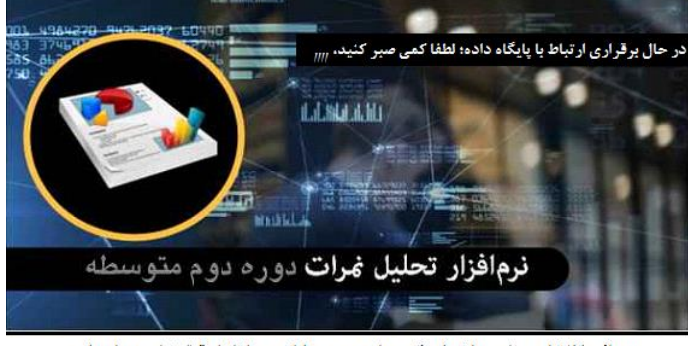

دریافت اطلاعات متناسب با تعداد رکوردها، و سرعت رایانه بین ۱ تا ۱۰ دقیقه نیاز به زمان دارد,

همانطور که در پنجره بالا نیز توضیح داده شده است، دریافت اطلاعات متناسب با تعداد رکوردها، و سرعت رایانه بین ۱ تا ۱۰ دقیقه به زمان نیاز دارد، توجه داشته باشد اطلاعات تمامی سال های تحصیلی از Excel به ACCESS انتقال می یابد.

در انجام این روش تنوع نگارش های آفیس و اختلاف ۳۲ بیتی یا ٦٤ بیتی بودن ویندوز یا آفیس هیچ اثری ندارد، بنابراین این روش، روشی بسیار مطلوب است.

مضاف بر اینکه با این روش نیازی به نصب نرم افزارهای SSMESS ،SQL Server و Net Framework. بر رایانه مدیر نخواهید داشت.

اما در روش بعد این وضعیت بسیار متفاوت است.

# ۲/۲: روش دریافت اطلاعات با استفاده از SQL Studio Express

این روش، روشی بسیار مفصل و سخت است، اما از آنجهت که امکانپذیر است در رابطه با آن توضیح داده می شود. در این روش باید به نکات ذیل توجه داشته باشید:

- باید بدانید که ویندوز شما ۳۲ بیتی یا ٦٤ بیتی است، چونکه برای نصب SQL Studio Express و استفاده از امکانات آن این قضیه بسیار مهم است.
  - علاوه بر تعداد بیت های ویندوز، نگارش ویندوز نیز در نصب نرم افزاهای SQL Express و SSMSEE موثر هستند.
- معمولا ویندوزهای متعارف امروزی ویندوز ۷،۳۲ بیتی است. که در توضیحات ارائه شده این را به عنوان پیشفرض در نظر می گیریم؛ اما درباره سایر ویندوزها و ٦٤ بیتی بودن احتمالی آن توضیحاتی نیز ارائه می گردد.

مقصود از روش ۲/۲ دریافت فایل پشتیابی نرم افزار سیستم نمرات در رایانه مدیر بدون نصب نرم افزار سیستم نمرات در رایانه مدیر است؛ در این روش مقدمات کار به نحوی فراهم می گردد که امکان بازیابی فایل Bak در رایانه مدیر فراهم گردد. توضیح بیشتر اینکه: این روش، مبتنی بر نصب نرم افزارهای متعارف مایکروسافت است و به هیچ عنوان هک یا ... نیست.

ابتدا باید نرم افزار Microsoft SQL Server Express را در رایانه مدیر نصب کنید.

نرم افزارMicrosoft SQL Server Express، در نگارش های ۲۰۰۵ و غیره ارائه شده اند، برخی از ویندوزها مانند ویندز ۱۰ ممکن است نگارش ۲۰۰۵ را نپذیرد، اما ویندوز ۱۰ حداقل نگارش ۲۰۱۷ نرم افزار، را می پذیرد.

در راستای نصب نرم افزار Microsoft SQL Server Express، ممکن است به نصب نرم افزار Net Framework، نیاز داشته. باشید.

در انتخاب نگارش نرم افزار Net Framework، باید دقت کنید که نگارشی را باید نصب کنید که با نگارش نرم افزار Microsoft SQL Server Express، همخوانی داشته باشد.

نگارش مناسب برای نرم افزار Net Framework، که توانایی پشتیبانی نرم افزار Microsoft SQL Server 2005 Express، را داشته باشد، Net Framework، نگارش ۲/۰ است.

اما اگر شما از ویندوز ۷ اشتفاده می کنید احتمالا قبلا نگارش بالاتری از نرم افزار Net Framework، در رایانه شما نصب شده است که می تواند نرم افزارMicrosoft SQL Server 2005 Express، را یشتیبانی کند.

در ویندوز ۱۰ نرم افزار Microsoft SQL Server 2017 Express، به Net Framework، نگارش ٤ نیاز خواهد داشت. باید نرم افزارنرم افزار Microsoft SQL Server Express، را به صورت کامل نصب کنید. پس از نصب نرم افزار Microsoft SQL SQL Server Express، باید آنرا تنظیم کنید،

برای تنظیم نرم افزار SQL Server 2005 Services روی گزینه SQL Server 2005 Services کلیک کنید؛ و بعد روی گزینه (SQLEXPRESS)، دابل کلیک کنید. از پنجره باز شده با عنوان (SQLEXPRESS)، دابل کلیک کنید. این انتخاب به Properties، لیست زیر :Built-in account را باز گنید و گزینه نخست با عنوان Local System را انتخاب کنید. این انتخاب به این معنی است که دیتابیس (پایگاه داده) در همین رایانه قرار دارد، و در واقع پایگاه داده محلی است، یعنی شبکه ای نیست.

با کلیک بر روی دکمه OK در این پنجره باید کمی صبر کنید تا عملیات ذخیره سازی تنظیمات پایان پذیرد و دیگر به نرم افزار SQLServer SQL Server Express نیازی نخواهید داشت.تنظیم نرم افزار Microsoft SQL Server Express، به تعداد بیت های آن ربطی ندارد. پس از آن باید نرم افزار Microsoft SQL Server Management Studio Express ، را نیز نصب کنید. بهتر است نگارش نرم افزار SSMSEE با نگارش نرم افزار Microsoft SQL Server Express، یکسان باشد.

پس از نصب سه نرم افزار توضیح داده شده سایر دکمه های پایین پنجره دریافت اطلاعات از پایگاه داده SQL نهایش داده می شوند و کاربرد خواهند داشت.

| SQL Server<br>Studio Express                                                                                                    | سه دکمه در انتها پنجره دریافت اطلاعات از پایگاه داده SQL،<br>وجود دارند که اگر نرم افزارهای SQLServer و Microsoft SQL،<br>Server Management Studio Expressدر رایانه نصب شده |
|----------------------------------------------------------------------------------------------------|----------------------------------------------------------------------------------------------------|
|                                                                                                    | باشند به نمایش گذاشته خواهند شد، کلیک روی هر یک از دو دکمه                                                                                                    |
| 🗙 🔻 نرم افزار أناليز نمرات ـ دريانت الملاعات از يابگاه داده SQL 🔰                                                                                    | SQL Server Management Studio ExpressوSQL Server                                                                                                    |
| Change the default database to: \$QL تعيين فايل ديتابيس<br>♦ DANA10000000                                                                            | موجب اجرای نرم افزاهای مربوطه خواهند شد.                                                                                                    |
|                                                                                                    | دکمه Restore Bak موجب نمایش پنجره زیر می شود:                                                                                                    |
| ت یا استفاده از ODBC<br>ODBC<br>Database                                                                                                    | ین فایل بک آپ دیتا بیس SQL<br>بازیابی فایل بک آپ دیتا بیس SQL                                                                                                    |
|                                                                                                    | Database Name (Dana10000000):<br>DANA10000000<br>Select the Backup database (*.Bak):                                                                                        |
| ا فایل دیتا بیسSQL در رایانه ای دیگر قرار دارد,                                                                                                    | <i>≌</i>                                                                                                    |
| <ul> <li>۲۰ ارسال فایل Excel. به رایانه ای که در آن دیتاییس قرار داد.</li> <li>۲۰ دریافت فایل Excel. پس از دریافت اطلاعات از رایانه دیگر.</li> </ul> | بارگذاری فایلBak انصراف                                                                                                    |
| تائيد<br>SQL Server<br>Studio Express SQL Server<br>Configuration Restore Bak                                                                        | این پنجره به منظور بارگذاری فایل Bak دیتابیس SQL کاربرد دارد.<br>برای بازیابی فایل پشتیبان نیاز به فایل پشتیبان با پسوند Bak از                                             |

در بخش DatabaseName نام پایگاه داده و در بخش Select the Backup database مسیر و نام فایل پشتیبانی را وارد کنید، سپس روی دکمه بارگذاری فایل Bak کلیک کنید.

استفاده از این دکمه موجب بارگذاری فایل Bak در پایگاه داده SQL نصب شده در رایانه مدیر می گردد.

یایگاه دیتابیس SQL خواهید داشت.

پس از بارگذاری فایل Bak می توانید روی دکمه تائید کلیک کنید تا عملیات برقراری ارتباط با پاسگاه داده SQL انجام شود.

# پیش نیازهای نرم افزار:

این نرم افزار بر روی ویندوز ۳۲ بیتی و ٦٤ بیتی نصب می شود، پیش نیاز نرم افزار علاوه بر ویندوز آفیس و بخصوص Access است که میتواند نسخه های ۲۰۰۷ یا ۲۰۱۰ یا ۲۰۱۳ یا ۲۰۱۲ یا ۲۰۱۹باشند، همچنین نسخه های ۳۲ بیتی و ٦٤ بیتی آفیس را نیز پشتیبانی می کند.این نرم افزار میتواند اطلاعات مورد نیاز خود را ازرایانه ای دیگر دریافت کند، و برای تحلیل نمرات ـ فقط به ویندوز و Access نیاز خواهد داشت ـ بنابراین برای مدیرانی که دارای لپتاپ یا رایانههای با نرم افزارهای ۲۶ بیتی هستند میتواند بسیار

سایر پیش نیازهای نرم افزاری را در صفحات آخر راهنما مطالعه کنید.

# نصب نرم افزار:

در اینجا به صورت خلاصه فرآیند نصب نرم افزار توضیخ داده خواهد شد؛ سایر پنجره های نصب نرم افزار را در صفحات آخر راهنها مطالعه کنید.

با اجرای برنامه نصب ، ابتدا باید مسیر نصب نرم افزار را تعیین کنید.

مسیر پیشفرض نصب نرم افزار در فولدری است که کاربر جاری به آن قطعاً دسترسی دارد، اگر کاربری شما به نوشتن فایل ها در C:\Program Files دسترسی دارد، می توانید نرم افزار را در این فولدر نصب کنید، برای تنظیم خودکار مسیر نصب نرم افزار در فولدر Program Files، کافیست بر روی دکمه سمت چپ پایین همین پنجره(با عنوان Program Files) کلیک کنید؛ سپس فرآیند نصب را با کلیک بر روی دکمه Next ادامه دهید.

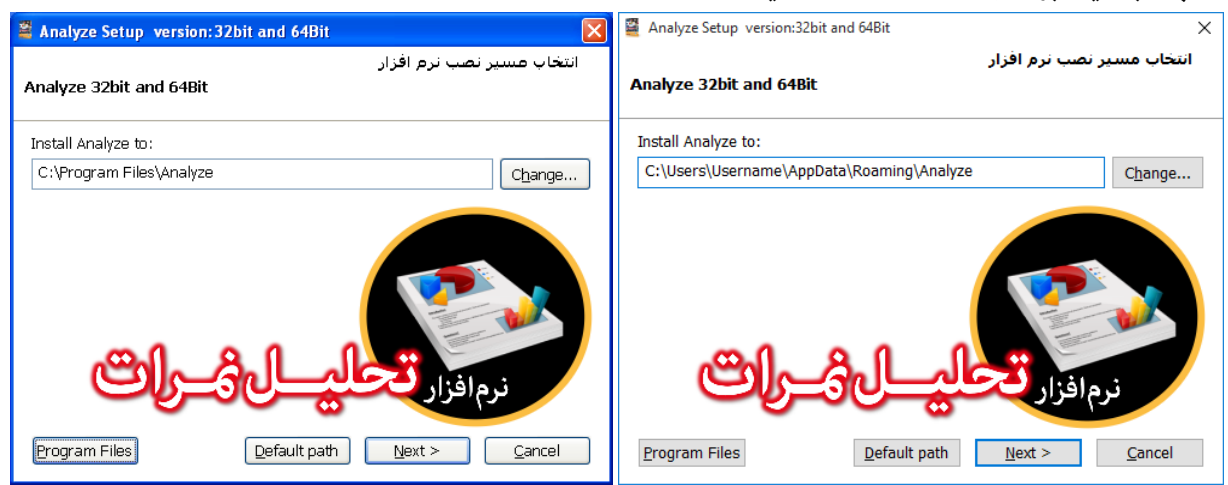

متناسب با اینکه چه آفیسی بر روی رایانه شما نصب شده باشد نسخه همخوان، بر روی رایانه شما نصب خواهد شد، لیکن امکان انتخاب همه ی نسخه ها را نیز خواهید داشت؛ ینجره بعدی اینکار را به صورت خودکار انجام می دهد.

| 🖀 Analyze Setup Version: 32bit and 64Bit 🛛 🔀                                | 🛎 Analyze Setup version: 32bit and 64Bit 🛛 🔀                                                                                                    |
|-----------------------------------------------------------------------------|----------------------------------------------------------------------------------------------------|
| Installing Analyze<br>Please wait                                           | نصب آیکن اجراي نرم افزار در دسکتاپ<br>Your Windows and Microsoft Office, Version                                                                                                    |
| installing<br>ترم افزار تحری ای می ایندانینینینینینینینینینینینینینینینینین | <ul> <li>آیکن نصب نرم افزار خود را متناسب با ویندوز و آفیس خود انتخاب کنید .</li> <li>Access 2007</li> <li>Access 32 Bit</li> <li>Access 64Bit</li> <li>Access 64Bit</li> <li>Windows XP 32-bit Operating System.</li> <li>Microsoft Office Access Version : 12.0.4518.1014</li> <li>Microsoft Office Access Technical Version : 2007 (old version).</li> </ul> |

در صورت تمایل می توانید یک فایل نمونه که حاوی اطلاعات است و فقط برای سال ۹۲-۹۳ را در خود جای داده است را نصب کنید، این فایل نمونه مربوط به آموزشگاهی به نام «نام آموزشگاه(فایل نمونه جهت بررسی)» است. با استفاده از این فایل می توانید بدون اینکه فرآیند طولانی دریافت اطلاعات را سپری کنید، با امکانات نرم افزار آشنا شوید، آنرا بررسی کنید، و پس از آشنایی کامل با نرم افزار اطلاعات آموزشگاه خود را دریافت کرده و تحلیل کنید.

| 📽 Analyze Setup version: 32bit and 64Bit 🛛 🔀                                                                                                    |
|----------------------------------------------------------------------------------------------------|
| انتخاب فايل هاي ديتابيس نمونه<br>شما مي توانيد هيچ فايل نمونه اي را براي نصب انتخاب نکنيد                                                                                                    |
| در صورت تمايل يک فايل نمونه براي بررسي نرم افزار انتخاب کنيد<br>فايل نمونه به شما کمک مي کند بدون ورود و دريافت اطلاعات (اسامي و نمره ها)<br>امکانات نرم افزار را بررسي کنيد<br>فايل ديتابيس نمونه ي متوسطه دوره دوم |
| Next > Cancel                                                                                                    |

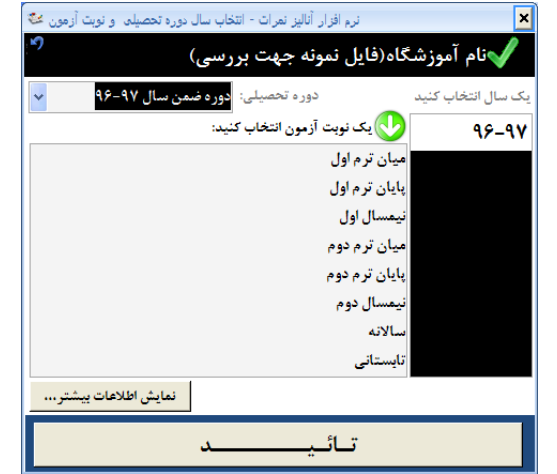

همانطور که ملاحظه می فرمائید: این فایل دیتابیس نمونه، تنها دارای اطلاعات سال تحصیلی ۹۶-۹۶ است، و می توانید نمرات دوره های متخلف تحصیلی را در آن مورد تحلیل قرار دهید. با استفاده از این فایل می توانید با نحوه صدور گزارشات و نمودارهای نرم افزار آشنا شوید.

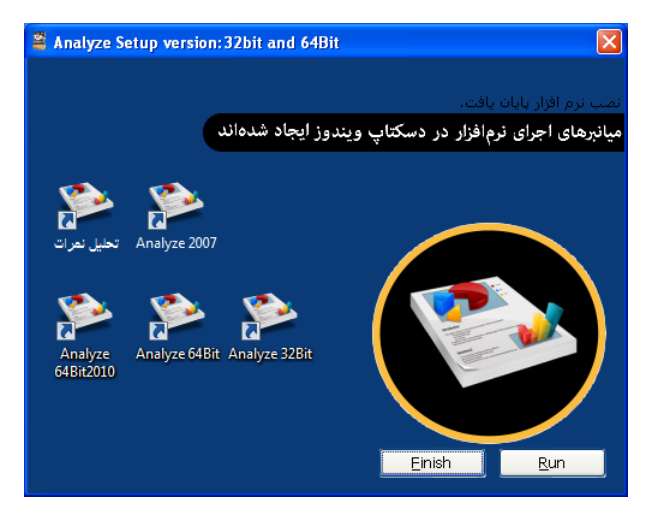

پس از اتمام نصب نرم افزار میانبرهای (Shortcuts) نرم افزار ، بر روی دسکتاب رایانه شما تشکیل خواهند شد.

هر یک از میانبرها ممکن است بنا به شرایطی که ویندوز و سطح کاربری شما داشته باشند در رایانه شما اجرا شوند، پس از اجرای درست هر یک از میانبرها، می توانید سایر میانبرهای نرم افزار را حذف کنید.

آیکن «تحلیل نمرات» به فایل exeنرم افزار اشاره می کند، سایر میانبرها متناسب با نوع آفیس شما در رایانه شما نصب خواهند شد، سایر میانبرها به فایلی از نوع Access اشاره می کنند.

نكات مورد توجه:

- بتوانند کدهای Excel و Access و Less بتوانند کدهای VBA را انجام دهند.
  - در ویندوزهای ۷ به بعد، بهتر است هنگام اجرای برنامه نصب و اجرای نرم افزار بر روی آیکن های نامبرده راست کلیک
     کنید و سپس از منوی باز شده گزینه ی Run as administrator را انتحاب کنید.
- در ویندوز XP نیز بهتر است سطح دسترسی کابر را سرپرست تعیین کنید تا با محدودیت دسترسی کاربر به فایل ها و سایر تنظیمات ویندوز مواجه نشوید.

# سایر پیش نیازهای نرم افزاری:

همانطور که در صفحه نخست توضیح داده شد، نرم افزارهای سیستم دانش آموزی بر اساس ویندوز (۳۲XP بیتی) کار می کنند این در حالی است که در بسیای از لپتاپهای جدید ویندوز XP پشتیبانی نمی شود و مدیران مجبورند از ویندوزهای با نگارش بالاتر مانند ویندز ۷ یا ۸ یت ۸/۱ یا ۱۰ و ... استفاده کنند. از طرفی همین وضعیت برای آفیس های موجود بر روی رایانه ها و لپتاپ وجود دارد. این واقیعیت موجب می شود که مدیران نتوانند از تحلیل نمرات موجود در سیستم های دانش آموزی بهرهمند شوند، اما «نرم افزار تحلیل نمرات» می تواند اطلاعات مورد نیاز خود را ازرایانه ای دیگر دریافت کند، و برای تحلیل نمرات ـ فقط به ویندوز و Access نیاز خواهد داشت ـ بنابراین برای مدیرانی که دارای لپتاپ یا رایانههای با نرم افزارهای ۲۶ بیتی هستند می تواند بسیار مطلوب باشد.

اما اگر چنانچه لازم باشد که اطلاعات مورد نیاز را از پایگاه اطلاعاتی SQL در رایانه ای که در آن سیستم دانش آموزی وجود ندارد دریافت کنید علاوه بر ویندوز و آفیس(Access) به نرم افزارهای دیگری نیز، نیاز خواهید داشت، که در این بخش از راهنما به نحوه نصب و تنظیمات این نرم افزارها خواهیم پرداخت.

## فرم افزار Net Framework. (دات نت فریم وورک)

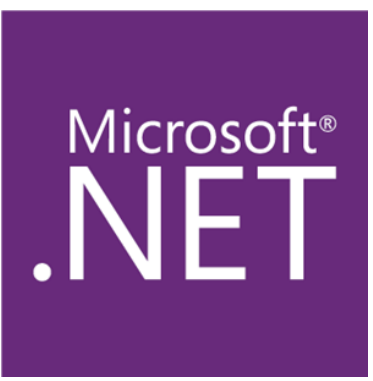

این نرم افزار برای نصب سایر نرم افزاهای مورد نیاز به عنوان پیش نیاز کاربرد دارد. این نرم افزار می تواند در نسخه های ۲/۰ یا بالاتر بر روی رایانه شما نصب شود. در گام نخست باید دقت کنید که آیا ویندوز شما (۳۲ بیتی) است یا (۲۶ بیتی) چون که برخی از نسخه ها متناسب با نگارش ویندوز شما ممکن است بر روی رایانه شما نصب نشوند. مثلا اگر شما از ویندوز IX استفاده می کنید می توانید از نسخه ۲۰۲نرم افزار استفاده کنید، اما برای ویندوز ۱۰(۲۶ بیتی)، احتمالا به نسخه بالاترینیاز خواهید داشت. هماکنون نگارش INET Framework 4.7.2. توسط مایکروسافت ارائه شده است؛ امروزه این نرم افزار توسط ویندوز به عنوان یک موتور بلافصل از ویندوز بر روی رایانه ها

نصب می شوند و معمولا امکان نصب نگارش های قبلی نرم افزارNet. بر روی رایانه هایی که دارای نگارش های بالاتر هستند امکانپذیر نیست؛ بطور خلاصه می توان گفت:

اگر از ویندوز XP استفاده می کنید احتمالا برای نصب SQL Express ۲۰۰۵ نیاز به نصب نرم افزارNet. نگارش ۲/۰ خواهید داشت. اما اگر از ویندوزهای دیگری بهره می گیرید، باید بدانید که احتمالا.Net. بر روی رایانه شما به صورت خودکار نصب شده است، اما اگر هنگام نصب SQL Expressتوسط همین نرم افزار دریافت کردید که شما را به نصب Net. راهنمای می کند:

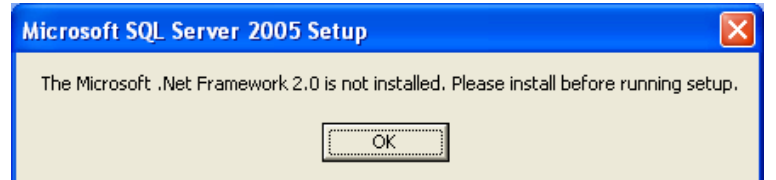

به عنوان مثلا تصویر بالا اشاره به این موضوع دارد که باید قبل از نصب Microsoft SQL Server حتما Net Framework. نگارش ۲/۰ را نصب کنید. این پیام در ویندوز XPی که به تازگی نصب شده است، تولید شده.در سایر ویندوز ها باید علاوه بر انتخاب نگارش صحیح و مناسب SQL Express ، نگارشی از Net. را نصب کنید که با نگارش SQL Express ، تناسب داشته باشد.

| Other .NET Framew    | ork Downloads          |     |
|----------------------|------------------------|-----|
| .NET Framework 4.7.2 | .NET Framework 4.7.1   | .NE |
| .NET Framework 4.6.2 | .NET Framework 4.6.1   | .NE |
| .NET Framework 4.5.2 | .NET Framework 3.5 SP1 |     |

NET Framework 4.7 NET Framework 4.6

# نصب نرم افزار Net Framework.

نصب نرم افزار Net فرآیند پیچیده ای ندارد و به راحتی نصب می شود، تنها نکته ای که باید هنگام نصب رعایت کرد همخوانی نگارش Net. با ویندوز است. همچنین باید به نگارش SQL Serverی که قصد دارید نصب کنید توجه داشته باشید.

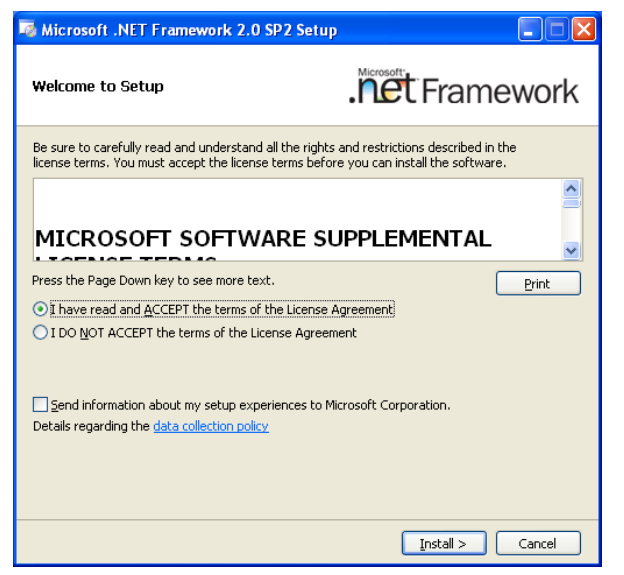

# نرم افزار SQL Server

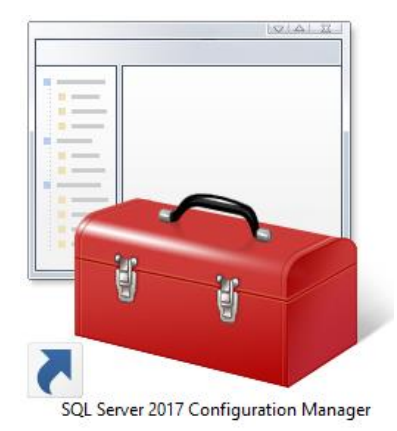

این نرم افزاربرای مدیریت پایگاه داده SQL در رایانه شما کاربرد دارد. این نرم افزارمی تواند در نسخه های ۲۰۰۵ یا بالاتر بر روی رایانه شما نصب شود. در وهله نخست باید دقت کنید که آیا ویندوز شما (۳۲ بیتی) است یا (۲۶ بیتی) چون که برخی از نسخه ها متناسب با نگارش ویندوز شما ممکن است بر روی رایانه شما نصب نشوند.مثلا اگر شما از ویندوز XP یا ۷ استفاده می کنید می توانید از نسخه ۲۰۰۵ (۳۲ بیتی) نرم افزار استفاده کنید، اما برای ویندوز ۱۰ (۲۶ بیتی)، احتمالا به نسخه ۲۰۱۷ (۲۰۱۷ بیتی)، نیاز خواهید داشت.

وب سایت دانلود فایل مزبور https://www.microsoft.com است که مثلا برای دانلود فایل مزبور Microsoft SQL Server 2005 Express می توانید به آدرس:

https://www.microsoft.com/en-us/download/details.aspx?id=۲۱۸٤٤ مراجعه کنید و روی دکمه قرمز رنگ دانلود کلیک کنید:

### Microsoft SQL Server 2005 Express Edition

| Important! Selecting a language | e below will dynamically cha | inge the complete page conte | ent to that language. |
|---------------------------------|------------------------------|------------------------------|-----------------------|
| Select Language: Eng            | glish                        | •                            | Download              |

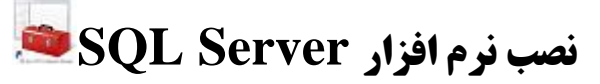

نصب نرم افزار SQL Server فرآیندی جز تائید و زدن دکمه Next و کمی صبر کردن ندارد.

امام مهمترین نکته ای که باید هنگام نصب نرم افزار SQL Server رعایت کنید، نصب کامل آن است؛ برنامه نصب نرم افزار SQL Server دارای پنجره های زیادی است که همگی با انتخاب دکمه Next یکی پس از دیگری نهایش داده می شوند، و باید تا هنگام نصب کامل این نرم افزار صبر داشته باشید.

مهمترین پنجره ای که هنگام نصب نرم افزار SQL Server، به نهایش گذاشته می شود و باید آنرا بدرستی تنظیم کنید تا نرم افزار SQL Server، کامل نصب شود در تصویر بعدی نهایش داده شده است:

| 🖟 Microsoft SQL Server 2005 Express Edition Setup                                                                                                    | id Microsoft SQL Server 2005 Express Edition Setup                                                                                                    |
|----------------------------------------------------------------------------------------------------|----------------------------------------------------------------------------------------------------|
| Feature Selection<br>Select the program features you want installed.                                                                                                    | Feature Selection<br>Select the program features you want installed.                                                                                                    |
| Click an icon in the following list to change how a feature is installed.                                                                                                    | Click an icon in the following list to change how a feature is installed.                                                                                                    |
| Image: Contract Components       Feature description         Installs command line tools, connectivity components,       Installs command line tools, connectivity components, connectivity components,         Image: Will be installed on local hard drive       Image: Client Components         Image: Client Components       Image: Client Components         Image: Client Components | Database Services       Installs the SQL Server Database         Client Components       Engine, tools for managing relational and XML data, and replication.         Software Development Kit       This feature requires 116 MB on your hard drive. It has 2 of 3 subfeatures selected. The subfeatures require 99 MB on your hard drive. |
| Installation path                                                                                                    | Installation path                                                                                                    |
| <u>Disk Cost</u>                                                                                                    | c: (program Hiles (microsort by Liberver) Browse Disk Cost                                                                                                    |
| Help         < Back                                                                                                    | Help < Back Next > Cancel                                                                                                    |

در این پنجره باید روی گزینه Client Components کلیک کنید و از منوی باز شده گزینه ی ...Entire را انتخاب کنید.

و در ادامه روی دکمه Next کلیک کنید- و باز هم صبر کنید تا نرم افزار بطور کامل نصب شود.

# اجرای نرم افزار SQL Server 🟁

|                               | HAR AND                                                                                                    | SQL Server Configuration Manager                                                                                                    |                          |                   |
|-------------------------------|----------------------------------------------------------------------------------------------------|----------------------------------------------------------------------------------------------------|--------------------------|-------------------|
|                               | State of the second second second second second second second second second second second second second second | File Action View Help                                                                                                    |                          |                   |
|                               |                                                                                                    |                                                                                                    |                          |                   |
|                               |                                                                                                    | SQL Server Configuration Manager (Local)                                                                                                    | Name                     |                   |
|                               |                                                                                                    | SQL Server 2005 Services                                                                                                    | 👼 SQL Server Browser     |                   |
|                               | 22.22                                                                                                    | · · · · · · · · · · · · · · · · · · ·                                                                                                    | SQL Server (SQLEXPRES    | i5)               |
| Administra                    | ator                                                                                                    |                                                                                                    |                          | -                 |
| Internet<br>Internet Explorer | 🧭 My Documents                                                                                                 |                                                                                                    |                          |                   |
| Ca E-mail                     | 🚱 Microsoft Update                                                                                             |                                                                                                    |                          |                   |
| Outlook Express               | Microsoft Update Catalog                                                                                       |                                                                                                    |                          |                   |
| <b>A</b>                      | 🛞 Set Program Access and Defaults                                                                              |                                                                                                    |                          |                   |
| Windows Media Playe           | 😻 Windows Catalog                                                                                              |                                                                                                    |                          |                   |
|                               | m Accessories                                                                                                  | Contract of the local distance of the local distance of the local |                          |                   |
|                               | Games •                                                                                                    |                                                                                                    |                          |                   |
| Files and Settings Tra        | 🕅 Startup 🔸                                                                                                    |                                                                                                    |                          |                   |
| Sus Mizaid                    | 🦉 Internet Explorer                                                                                            |                                                                                                    |                          | Notestine 1993    |
| 👹 Paint                       | 🗐 Outlook Express                                                                                              |                                                                                                    |                          |                   |
| SOL Server Configure          | 🔔 Remote Assistance                                                                                            |                                                                                                    |                          |                   |
| Manager                       | 🕑 Windows Media Player                                                                                         |                                                                                                    |                          | the second second |
| Notenad                       | 🙉 Windows Movie Maker                                                                                          | THE OWNERS AND A DESCRIPTION OF THE OWNER OF THE OWNER OWNER OF THE OWNER OWNER                                                                                                    | The result of the second |                   |
|                               | m Microsoft Office                                                                                             |                                                                                                    |                          |                   |
| All Programs 🜔                | 💼 Microsoft SQL Server 2005 🔹 🕨                                                                                | 💼 Configuration Tools 🕨 🚡 SQL Server Configurat                                                                                                    | ion Manager              |                   |
|                               |                                                                                                    | SQL Server Error and I                                                                                                    | Usage Reporting          | Recycle Bin       |
|                               | Log Off 🔟 Turn Off Compute                                                                                     | r SQL Server Surface Ar                                                                                                    | rea Configuration        |                   |
| 背 start 🛛 🛐 50                | L Server Configura                                                                                             |                                                                                                    | EN                       | 👔 😵 🛅 🧐 🏷 13.01   |

برای اجرای نرم افزار SQL Server Configuration همانطور که در تصویر قبل نهایش داده شده است. می توانید از منوی All programs و سپس گزینه Microsoft SQL Server و بعد گزینه ی Configuration Toos

و گزینه SQL Server را انتخاب کنید. با اینکار پنجره نرم افزارSQL Express به نهایش گذاشته خواهد شد.

| SQL Server Configuration Manager         |                         |   |
|------------------------------------------|-------------------------|---|
| <u>File Action View H</u> elp            |                         |   |
|                                          |                         |   |
| SQL Server Configuration Manager (Local) | Name                    |   |
| E SQL Native Client Configuration        | SQL Server (SQLEXPRESS) |   |
|                                          |                         | > |
|                                          |                         |   |

در اینجا باید روی گزینه SQL Server 2005 Services کلیک کنید.

و بعد روی گزینه (SQL Server (SQL Express، دابل کلیک کنید.

از پنجره باز شده با عنوان SQL Server (SQLEXPRESS) Properties، لیست زیر Built-in account: را باز گنید و گزینه نخست با عنوان Local System را انتخاب کنید. این انتخاب به این معنی است که دیتابیس (یایگاه داده) در همین رایانه قرار دارد، و در

| SQL Server (SQLEXPRESS) Properties                                     |
|------------------------------------------------------------------------|
| Log On Service Advanced                                                |
| Log on as:                                                             |
| Network Service     Local System     Local Service     Network Service |
| Account Name: Browse                                                   |
| Password:                                                              |
| Confirm password: ****************                                     |
| Service status: Running                                                |
| Start Stop Pause Restart                                               |
| OK Cancel Apply Help                                                   |

واقع پایگاه داده محلی است، یعنی شبکه ای نیست. با کلیک بر روی دکمه OK در این پنجره باید کمی صبر کنید تا عملیات ذخیره سازی تنظیمات پایان پذیرد و دیگر به نرم افزارSQL Server نیازی نخواهید داشت.

# نرم افزار SQL Server Management Studio Express

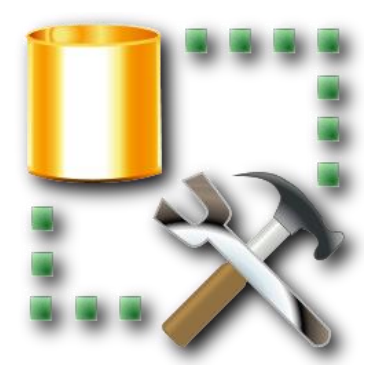

این نرم افزار برای مدیریت پایگاه داده SQL در رایانه شما، بخصوص بازیابی فایل بکآپ کاربرد دارد. این نرم افزار به اختصار SSMSE نیز نامیده می شود. این نرم افزار می تواند در نسخه های ۲۰۰۵ یا بالاتر بر روی رایانه شما نصب شود. بهترین انتخاب برای نصب این نرم افزار نگارشی است که با نگارش نرم افزارSQL Server که که اکنون بر روی رایانه خود نصب کرده اید، یکسان باشد.

وب سایت دانلود فایل مزبور https://www.microsoft.com است که مثلا برای دانلود Microsoft SQL Server Management Studio Express می توانید به آدرس: https://www.microsoft.com/en-us/download/details.aspx?id=۱٤٦٣٠

مراجعه کنید و روی دکمه قرمز رنگ دانلود کلیک کنید:

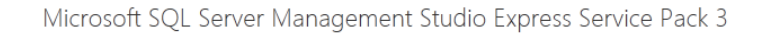

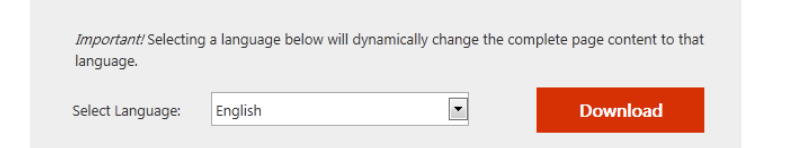

# نصب نرم افزار SQL Server Management Studio Express نصب نرم افزار

نصب نرم افزار SSMSE فرآیندی جز تائید و زدن دکمه Next و کمی صبر کردن ندارد.

# اجرای نرم افزار SQL Server Management Studio Express

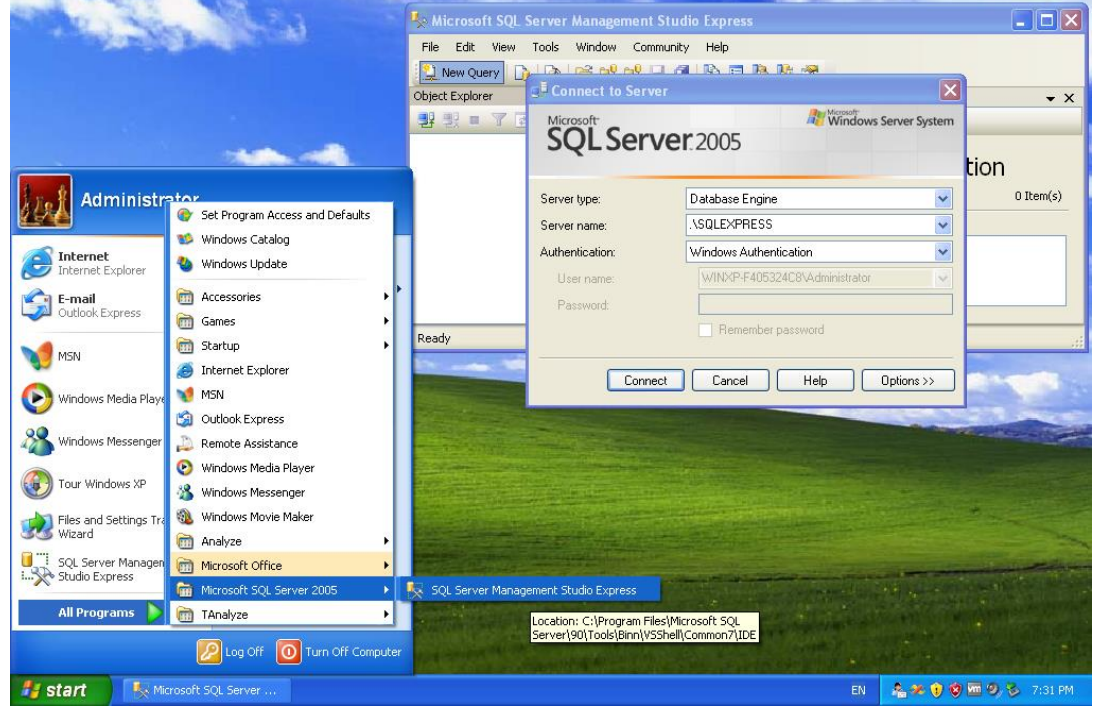

برای اجرای نرم افزار SQL Server Management Studio Express همانطور که در تصویر قبل خایش داده شده است. می توانید از منوی All programs و سپس گزینه Microsoft SQL Server Management Studio Express و گزینهSQL Server Management Studio Express را انتخاب کنید. با اینکار ینجره نرم افزار SQL Server Management Studio Express به غایش گذاشته خواهد شد. SQL Server

Management Studio Express

| Je Connect to Server   |                               | پنجره نخست را با کلیک بر روی دکمه Connect فقط ببندید.       |
|------------------------|-------------------------------|-------------------------------------------------------------|
| Microsoft <sup>*</sup> | Windows Server System         | مهمترین نکته ای که در این پنجره وجود دارد اینستکه بهتر      |
| SQL Server 2005        |                               | است تنظیمات آنرا تغییر ندهید، اما اگر به طور ناخواسته این   |
|                        |                               | تنظیمات را تغییر داده اید باید نکات زیر را به خاطر داشته    |
| Server <u>t</u> ype:   | Database Engine 🗸             | باشید، و تنظیمات را به شرح ذیل انجام دهید:                  |
| <u>S</u> erver name:   | .\SQLEXPRESS ✓                | Server type: Database Engine                                |
| Authentication:        | Windows Authentication        | Server name: \SOLEXPRESS                                    |
| <u>U</u> ser name:     | WINXP-F405324C8\Administrator | Authentication: Windows Authentication                      |
| <u>P</u> assword:      |                               |                                                             |
|                        | Remember password             | در ادامه با کلیک بر روی دکمه Connect ، پنجره را ببندید.     |
|                        |                               | بستن پنجره با ذخیره تنظیمات و برقراری ارتباط با پایگاه دیتا |
| <u>C</u> onnect        | Cancel Help Options >>        | همراه خواهد بود و باید کمی صبر کنید.                        |
|                        |                               | دیتابیس مورد نیاز رمــز نـــــدارد.                         |

# کاربرد نرم افزار SQL Server Management Studio Express کاربرد نرم افزار

Windows Server System

کاربرد نرم افزارSSMSE بازیابی فایل پشتیبان SQL بر روی رایانه شما است؛نرم افزاربه شما کمک می کند فایل پشتیابی نرم افزار خود را از طریق Restore Database در رایانه خود بارگذاری فرمائید. برای اینکار می توانید روی گزینه Restore Database راست کلیک کنید. سپس گزینه Restore Database در را انتخاب کنید، تا پنجره مربوطه نهایش داده شود:نام دیتابیس معمولا با عنوان Data و شماره کد آموزشگاه تعیین می شود ولی می تواند هر چیزی باشد.

-روی دکمه ... روبروی همین بخش کلیک کنید.

-از پنجره باز شده ی بعد روی دکمه Add کلیک کنید، نام فایل

Bak را معرفی کرده و تمامی پنجره ها را با کلیک روی دکمه OK ببندید.

نرم افزار تحلیل نمرات، پس از نصب نرم افزار SSMSE از طریق دکمه به دریافت اطلاعات از پایگاه داده SQL، تنظیمات پیشرفته و سایر روش های دریافت اطلاعات از پایگاه داده SQL مراجعه فرمائید.

# استفاده از نرم افزار SQL Server Management Studio Express برای بارگذاری فایل bak

### روی SQLServer رایانه ۳۲ بیتی و ۶۴ بیتی

برای دریافت اطلاعات از فایل پشتیبانی Bak ابتدا، بهتر است فایل Bak را به مسیری ساده مانند root (ریشه) درایو :C کپی کنید. سپس نرم افزارSSMSE را اجرا کنید. قدری صبر کنید تا پنجره اسپلش اسکرین نرم افزار پنهان شود و پنجره انتخاب سرور نمایش داده شود.

> لازم نیست در این پنجره چیزی را تغییر دهید، ولی اگر ناخواسته آنرا تغییر داده اید، باید دقت کنید که گزینه تول لیست را روی Database Engine تنظیم کنید، و در گزینه دوم عبارت SQLEXPRESS\. را تایپ کنید. و عبارت سوم نیز روی گزینه ...Windows Aut باشد.

سوی دکمه Connect کلیک کنید. کمی صبر کنید تا ارتباط برقرار شود.

| SQL Ser              | Windows Serv                  | er System |
|----------------------|-------------------------------|-----------|
| Server <u>t</u> ype: | Database Engine               | ~         |
| Server name:         | ASQLEXPRESS                   | *         |
| Authentication:      | Windows Authentication        | ~         |
| <u>U</u> ser name:   | WINXP-F405324C8\Administrator | ~         |
| Password:            |                               |           |
|                      | Remember password             |           |

#### و پنجره اصلی نرم افزار نمایش داده شود:

| Eile       Edit       View       Iools         New Query       Image: Second Second                                                       | <u>Window</u> Community<br>کی بیک کی کی کی کی کی کی کی کی کی کی کی کی ک | <ul> <li>Help</li> <li>Help</li> <li>Summary</li> <li>Databases</li> <li>PC\SQLEXPRESS\Databases</li> </ul>                                                                                                    | 1 ltem(s)          |
|----------------------------------------------------------------------------------------------------|-------------------------------------------------------------------------|----------------------------------------------------------------------------------------------------|--------------------|
| New Query       Image: Constraint of the second second secon | 같 약 약 대 값 값 값 값 값                                                       | <ul> <li>Image: Second second sec</li></ul> | 1 ltem(s)          |
| Object Explorer                                                                                                    | + 1 ×<br>erver 9.0.1399 - PC\Wi<br>es                                   | Summary<br>Summary<br>Databases<br>PC\SQLEXPRESS\Databases<br>Name<br>System Databases                                                                                                    | ↓ ><br>1 litem(s)  |
| Image: Security         Image: Security         Image: Security <td>erver 9.0.1399 - PC\Wi<br/>es</td> <td></td> <td>1 Item(s)</td>                                                                                                    | erver 9.0.1399 - PC\Wi<br>es                                            |                                                                                                    | 1 Item(s)          |
|                                                                                                    |                                                                         |                                                                                                    |                    |
| ۲ است الله الله الله الله الله الله الله الل                                                                                                    | 0000                                                                    |                                                                                                    |                    |
| Select a page                                                                                                    | Script 👻 🎼 Help                                                         |                                                                                                    |                    |
| Poptions                                                                                                    | Destination for restore                                                 |                                                                                                    |                    |
|                                                                                                    | Select or type the n                                                    | ame of a new or existing database for your restore opera                                                                                                    | ation.             |
|                                                                                                    |                                                                         | D 10000000                                                                                                    |                    |
|                                                                                                    | lo database:                                                            | Dana 1000000                                                                                                    |                    |
|                                                                                                    | To a point in time:                                                     | Most recent possible                                                                                                    |                    |
|                                                                                                    | Source for restore                                                      |                                                                                                    |                    |
|                                                                                                    | Specify the source                                                      | and location of backup sets to restore.                                                                                                    |                    |
|                                                                                                    | From database:                                                          |                                                                                                    |                    |
|                                                                                                    | From <u>d</u> evice:                                                    |                                                                                                    |                    |
|                                                                                                    | Select the backup                                                       | sets to restore:                                                                                                    |                    |
|                                                                                                    | Restore Name                                                            | Component Type Server Database Position                                                                                                    | First LSN Last LSN |
| Connection                                                                                                    |                                                                         |                                                                                                    |                    |
| Server:                                                                                                    |                                                                         |                                                                                                    |                    |
| Connection:                                                                                                    |                                                                         |                                                                                                    |                    |
| PC\Win8-64                                                                                                    |                                                                         |                                                                                                    |                    |
|                                                                                                    |                                                                         |                                                                                                    |                    |
| 0                                                                                                    |                                                                         |                                                                                                    |                    |
| rrogress                                                                                                    |                                                                         |                                                                                                    |                    |
| Ready                                                                                                    | •                                                                       | III                                                                                                    | 4                  |

اگر دقت کنید در این پنجره یک ساختار درختی در سمت چپ پنجره دیده می شود که دارای عبارت Database است.

اگر آنرا باز کنید، می بینید که زیر آن دیتابیسی وجود ندارد.

روی عبارت Database راست کلیک کنید، تا منوی زیر نمایش داده شود.

| New Database                 |
|------------------------------|
| Attach                       |
| Restore Database             |
| Restore Files and Filegroups |
| Reports •                    |
| Refresh                      |

از منوی نمایش داده شده، عبارت Restore

#### Databaseرا انتخاب كنيد.

پنجره Restore Database نمایش داده خواهد شد. در بخش To database ، عبارت Dana1000000 بجای ۲۰۰۰۰۰۰ کد آموزشگاه را تایپ کنید. گزینه From device را تیکدار کنید. روبروی همین عبارت دکمه ای با .... نمایش داده شده است، روی آن کلیک کنید: تا پنجره بعدی نمایش داده شود.

| Specify Backup           | <b>•••••••••••••••••••••••••••••••••••••</b> |                                                                                                    | مه Add کلیک کنید.                                                | در این پنجره روی دک  |
|--------------------------|----------------------------------------------|----------------------------------------------------------------------------------------------------|------------------------------------------------------------------|----------------------|
| Specify the backup media | and its location for your restore operation. |                                                                                                    |                                                                  |                      |
| Backup media:            | File                                         |                                                                                                    | ی Bak مورد نظرتان کلیک کنید.                                     | در پنجره بع روی فایل |
|                          | Add                                          | سیری سادہ کپی                                                                                                    | که در ابتدا گفته شد: باید به م                                   | این همان فایلی است   |
|                          |                                              |                                                                                                    |                                                                  | شود تا به راحتی      |
|                          |                                              |                                                                                                    |                                                                  | پيدا شود.            |
|                          |                                              | Locate Backup File -<br>Select the file:                                                                                                    | PC\SQLEXPRESS                                                    |                      |
|                          | QK Cancel Help                               | C:<br>SRecycle. Bin<br>Boot<br>MSOCache<br>PerfLogs<br>PerfLogs<br>PerfLogs<br>Program Files<br>Program Files<br>P | nd Settings<br>(x86)<br>re Information<br>10000000_113970925.bak |                      |
|                          |                                              | Selected path:                                                                                                    | C:\                                                              |                      |
|                          |                                              | Files of type:                                                                                                    | Backup Files(*.bak;*.tm)                                         |                      |
|                          |                                              | File <u>n</u> ame:                                                                                                    | DanaBackup10000000_13970925.bak                                  |                      |

در ادامه باید روی گزینه ای با عنوان .... Full کلیک کنید تا تیکدار شود:

| 🧻 Restore Database - Dana1000 | 0000                                        |                                        |
|-------------------------------|---------------------------------------------|----------------------------------------|
| Select a page                 | 🔄 Script 🔻 📑 Help                           |                                        |
| Poptions                      | Destination for restore                     |                                        |
|                               | Select or type the name of a new or existin | g database for your restore operation. |
|                               | To database: Dana 100                       | 00000                                  |
|                               | To a point in time: Most rece               | ent possible                           |
|                               | Source for restore                          |                                        |
|                               | Specify the source and location of backup   | sets to restore.                       |
|                               | From database:                              |                                        |
|                               | From <u>d</u> evice:     C:\Data            | anaBackup1000000_13970925.bak          |
|                               | Select the bar sets to restore:             | aant Tuma Sanyar                       |
|                               | Full Dana Database Databa                   | se Full PARAND-354DD56F\SQLEXPRESS D   |
| Connection                    |                                             |                                        |
| Server:<br>PC\SQLEXPRESS      |                                             |                                        |
| Connection:<br>PC\Win8-64     |                                             |                                        |
| View connection properties    |                                             |                                        |
| Progress                      |                                             |                                        |
| Ready                         |                                             |                                        |
|                               | ۲ III.                                      | 4                                      |
|                               | 1                                           | OK Cancel                              |

در ادامه روی دکمه OK کلیک کنید.

| Progress                                                | در همین راستا باید کمی صبر کنید تا اطلاعات بارگذاری شود.       |
|---------------------------------------------------------|----------------------------------------------------------------|
| Executing (20%)                                         |                                                                |
| Stop action now                                         | در پایان پیام موفقیت آمیز بودن بارگذاری اطلاعات را خواهید دید. |
| Microsoft SQL Server Management Studio Express          |                                                                |
| The restore of database 'Dana 10000000' completed succe | essfully.                                                      |

اگر در این حال به پنجره اصلی نرم افزار نگاه کنید خواهید دید که اطلاعات در Database با همین نام وجود دارد.

ОК

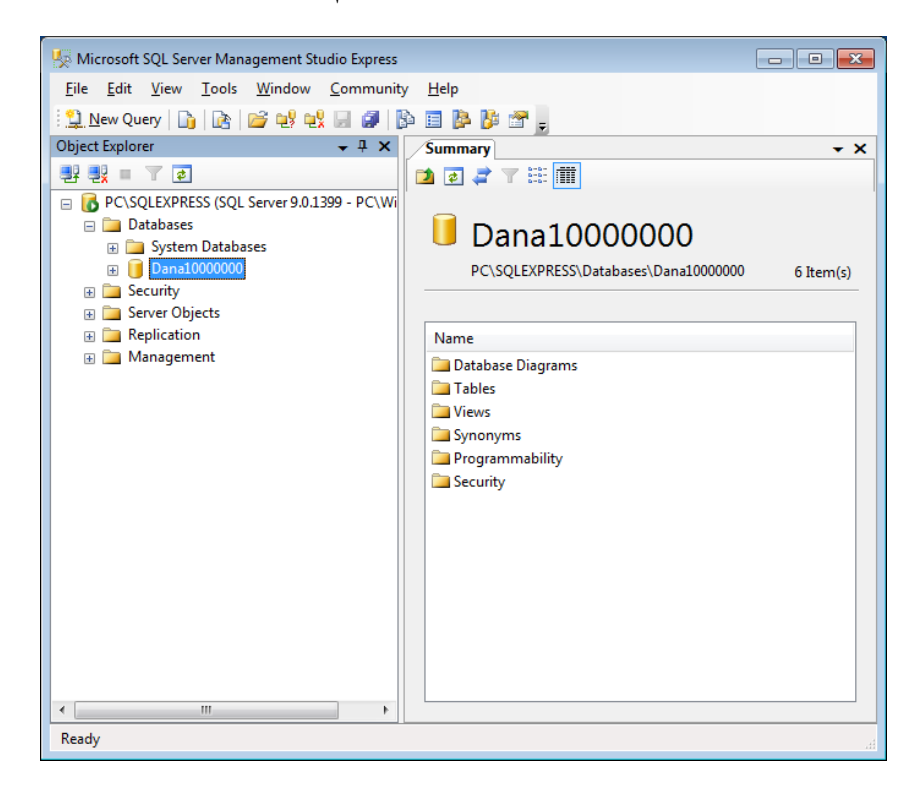

## سایر ینجره های نصب نرم افزار:

کنید:

ینجره درخواست نصب زبان فارسی ویندوز: معمولا اکثر ویندوزهایی که امروزه کاربران ایرانی از آنها استفاده می کنند فارسی هستند، اما «نرم افزار نصب تحلیل نمرات» این توانمندی را دارد که در صورتی که بخش فارسی ویندوز در رایانه ای فعال نشده باشد به نحوی به او پیام مناسب ارائه نماید و کمی در انجام این فرآیند به کاربران کمک کند.

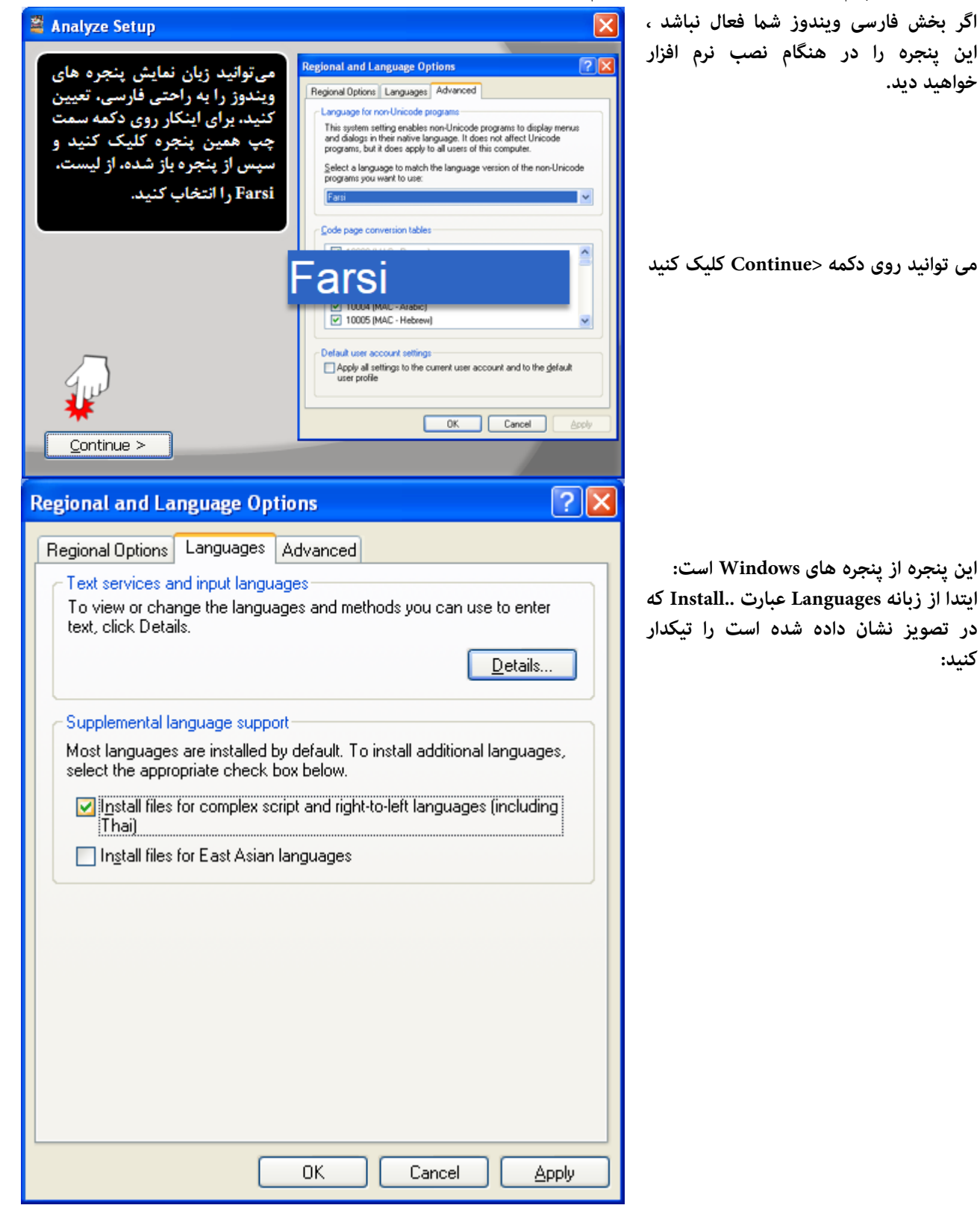

| سپس از زبانه Advanced، بخشSelect         | Regional and Language Options                                                                                                    |
|------------------------------------------|----------------------------------------------------------------------------------------------------|
| پ ن ر و .<br>گزینه Farsi را انتخاب کنید. | Regional and Language Options       Image Point         Regional Options       Languages       Advanced         Language for non-Unicode programs       This system setting enables non-Unicode programs to display menus and dialogs in their native language. It does not affect Unicode programs, but it does apply to all users of this computer.         Select a language to match the language version of the non-Unicode programs you want to use:         Farsi |
|                                          | Code page conversion tables <ul> <li>10000 (MAC - Roman)</li> <li>10001 (MAC - Japanese)</li> <li>10002 (MAC - Traditional Chinese Big5)</li> <li>10003 (MAC - Korean)</li> <li>10004 (MAC - Arabic)</li> <li>10005 (MAC - Hebrew)</li> </ul>                                                                                                    |
|                                          | Default user account settings         Apply all settings to the current user account and to the default user profile         OK       Cancel                                                                                                    |
|                                          | نمالا به ویندوز XP نیاز خواهید داشت:                                                                                                    |
| Files Needed                             | Insert Disk                                                                                                    |

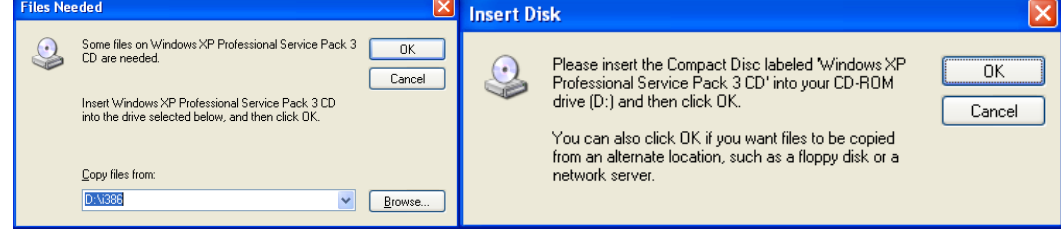

| Locate File            |                         |       | ? 🛛              |
|------------------------|-------------------------|-------|------------------|
| Look jn: 🚞             | 1386                    | 🔽 🔇 🥬 | 📂 🛄 <del>-</del> |
| ASMS                   | D AGT040D               |       |                  |
| File <u>n</u> ame:     | AGT040D                 | ~     | <u>O</u> pen     |
| Files of <u>type</u> : | agt040d.dll;agt040d.dl_ | ~     | Cancel           |

اگر Office در رایانه شما نصب نشده باشد یا Access نصب نشده باشد این پیام توسط نرم افزار Setup نمایش داده می شود.

| Access | not found 🛛 🔀                                               |
|--------|-------------------------------------------------------------|
| (į)    | Microsoft Office Access Key! not found in Windows Registry. |
|        | ОК                                                          |

### راهنماي فعالسازي

در بالای پنجره با انتخاب سال تحصیلی یکی از دو آیکن 🔒 یا ✔ ، به نمایش گذاشته می شود.

این آیکن 뤔 برای فعالسازی نرم افزار کاربرد دارد.

این نرم افزار به منظور کاهش هزینه های خرید دارای کد فعالسازی سالانه است، شما می توانید به صورت خودکار به سایت پرداخت متصل شده و خرید کد فعالسازی برای یکسال آموزشگاه خود را انجام دهید.

برای دریافت کد فعالسازی دو روش وجود دارد:

روش اول پرداخت آنلاین و خرید فایل حاوی کدفعالسازی سالانه

| Ø                                                                                                    |                                                           | 🗙 فعالسازی        |  |
|----------------------------------------------------------------------------------------------------|-----------------------------------------------------------|-------------------|--|
|                                                                                                    | سال تحصیلی: ۹۷ - ۹۶<br>نام آموزشگاه(فایل نمونه جهت بررسی) | آموزشگاه: ۱۰۰۰۰۰۰ |  |
|                                                                                                    | ۳ دریافت فایل کد فعالسازی                                 |                   |  |
|                                                                                                    | درخواست فعالسازی یک ساله                                  | انصراف            |  |
| برای دریافت کد فعالسازی(یک ساله)، به آدرس زیر مراجعه فرمائید:<br>http://analyz.blog.ir/post/pay?id=10000000_96 |                                                           |                   |  |
| http://ar                                                                                                    | alyz.blog.ir/post/pay?id=10000000 96                      |                   |  |

راههای دیگر فعالسازی:

یک از راههای فعالسازی دریافت فایل حاوی کد فعالسازی است، در این روش امکان دریافت کدفعالسازی برای چند سال تحصیلی فراهم می گردد.

| <u>C</u>                                            |               | 🗙 فعالسازی       |
|-----------------------------------------------------|---------------|------------------|
| نام آموزشگاه(فایل نمونه جهت بررسی)                  | 1             | آموزشگاه:        |
| TAnalyze-WD-WCAYUL806311                            | خت افزاری:    | لمارہ سریال س    |
| اره سربال و کد آموزشگاه را به ایمیل زیر ارسال کنید: | لعالسازی، شما | برای دریافت کد ا |
| AnalyzeNomreh@Gmail.com                             |               |                  |
| درخواست فعالسازي دائمي                              |               | انصراف           |
|                                                     |               |                  |
|                                                     |               |                  |

دریافت فایل کد فعالسازی دائمی:

در این روش کد فعالساری گرانتر از سالانه، اما برای یک رایانه به ازای تمامی سالهای تحصیلی کار خواهد کرد.

برای دریافت کد فعالسازی به شماره سریال سخت افزاری هارددیسک و شماره کد آموزشگاه خود نیاز دارید. پنجره فعالسازی به شما کمک می کند تا این کدها را بدست آورید و سپس این کدها را به پست الکترونیکی analyzenomreh@gmail.com ارسال کنید. پس از پرداخت وجه، فایل حاوی کد فعالسازی دائمی برای شما ارسال خواهد شد. که می توانید از طریق دکمه دریافت کد فعالسازی آنرا به نرم افزار معرفی کنید.

**آدرس وب پشتیبان، روشهای خرید و صدور فاکتورخرید و راهنما و نگارشهای جدید** Analyz.blog.ir

### فهرست راهنما

```
بخش اول - پنجره های انتخاب سال و نوبت آزمون و گزارشگیری
                                       قسمت ١): انتخاب سال/دوره تحصیلی/نوبت آزمون
                                                    قسمت ۲): ینجره اصلی نرم افزار
                                                           زبانه گزارش ها
                                                           زبانه غودارها
                                                           زبانه اطلاعات
                                                    لىست دىبران
                                                   ليست كلاس ها
                                         اطلاعات دروس دانش آموزان
                                       زبانه چاپ لیست غره و کارنامه
                                                  چاپ لیست نمرہ
                                                     چاپ کارنامه
                                                           بخش دوم- دریافت اطلاعات از پایگاه داده
 قسمت ۱): دریافت اطلاعات در رایانه ای که در آن SQL Server نصب شده است.
                                                       ۱/۱: روش ساده
                                                     ۲/۱: روش پیشرفته
                                 دریافت اطلاعات با استفاده از Excel
قسمت ۲): دریافت اطلاعات در رایانه ای که در آن SQL Server نصب نشده است.
                      ۲/۲: روش دریافت اطلاعات با استفاده ازفایل Excel
          ۲/۲: روش دریافت اطلاعات با استفاده از SQL Studio Express
                                                                        ییش نیازهای نرم افزار
                                                                               نصب نرم افزار
                                                                  سایر پیش نیازهای نرم افزاری
                                            نرم افزار Net Framework. (دات نت فریم وورک)
                                                             نصب نرم افزار Net Framework.
                                                                        نرم افزار SQL Server
                                                                   نصب نرم افزار SQL Server
                                                                   اجرای نرم افزار SQL Server
                                         نرم افزار SQL Server Management Studio Express
                                   اجراى نرم افزار SQL Server Management Studio Express
                                   SQL Server Management Studio Express كاربردنرم افزار
                                                               سایرینجره های نصب نرم افزار
                                                                            راهنماي فعالسازي
```